## Gestor de contenidos

Implementación de la estrategia Cierre de Brecha Digital

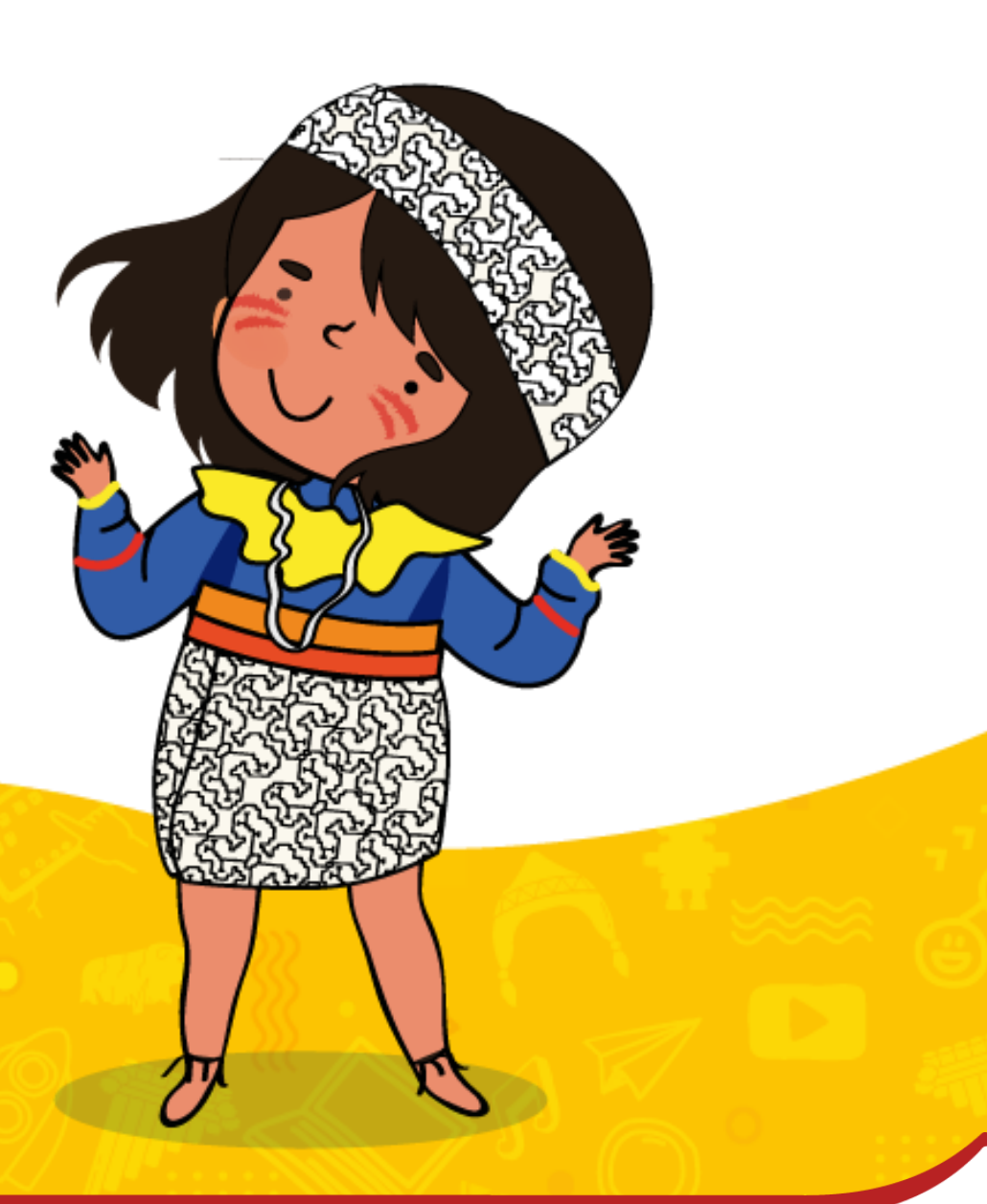

Dirección de Innovación Tecnológica en Educación

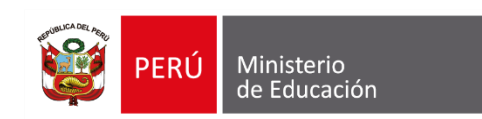

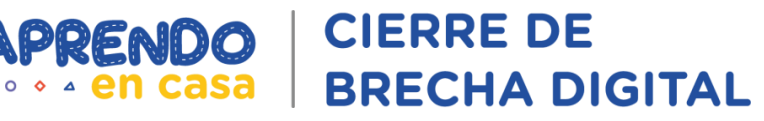

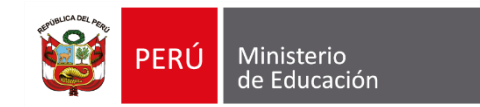

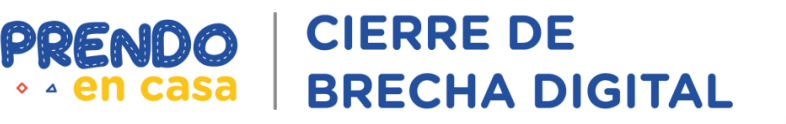

## PROPÓSITO

## Orientar a los participantes en el uso del **Gestor de Contenidos.**

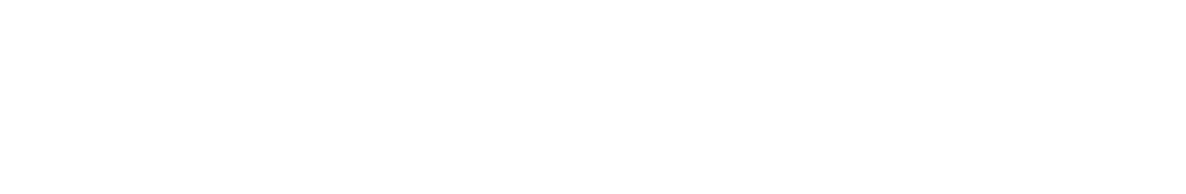

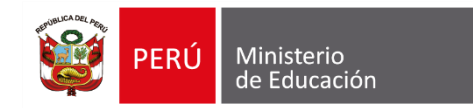

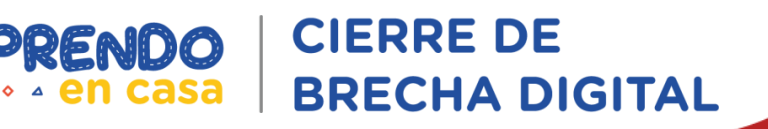

### CONTENIDO

- Gestor de contenidos de Aprendo en casa
- Definición del gestor de contenidos de Aprendo en Casa
- Acceso al Gestor de contenidos
- Estructura del Gestor de contenidos
- Distribución de Materiales Educativos Digitales
- APK del Gestor de contenidos Aprendo en casa:
- Escenarios de uso
- Actualización del gestor

- Prueba de conectividad con tabletas AOC
- Colocación del chip de datos
- Verificación de acceso a internet
- Orientaciones sobre las incidencias del Gestor de contenidos
- Mesa de ayuda

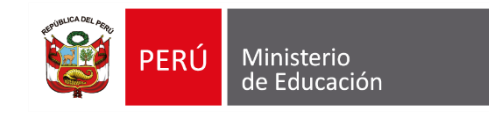

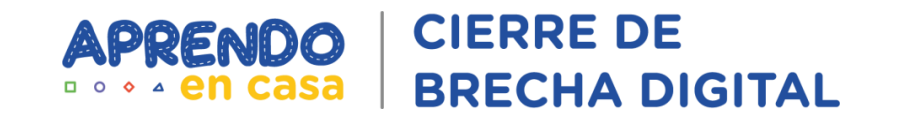

## Gestor de contenidos de Aprendo en casa

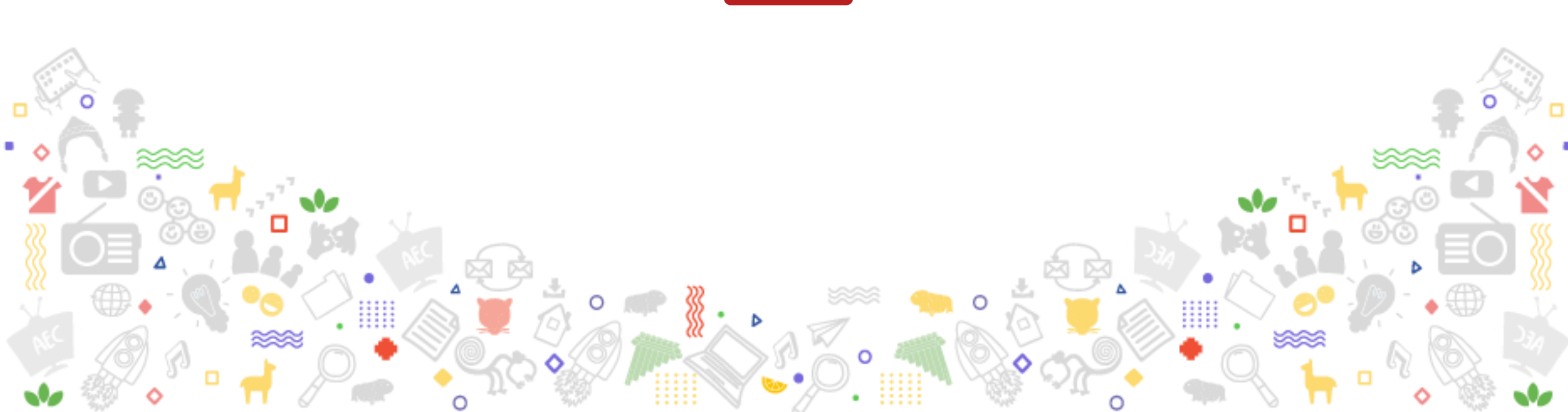

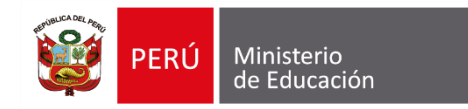

#### Definición del gestor de contenidos de Aprendo en Casa

El Gestor de contenidos es un aplicativo móvil integrado en la tableta, el cual proporciona todos los contenidos de "Aprendo en casa", por lo que los estudiantes y docentes tienen acceso a las experiencias de aprendizaje, para su desarrollo progresivo de acuerdo al nivel y grado.

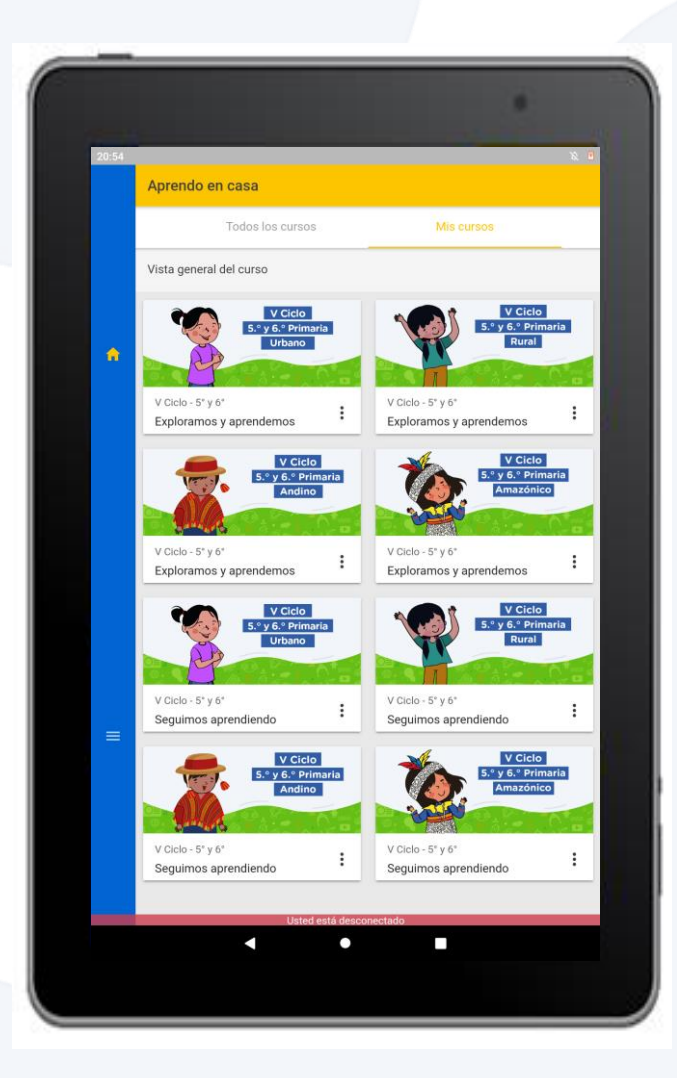

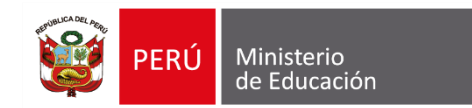

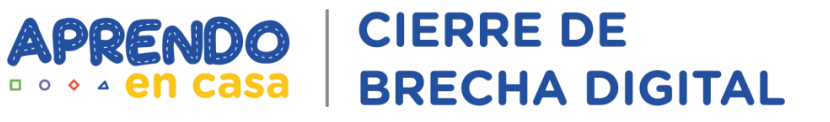

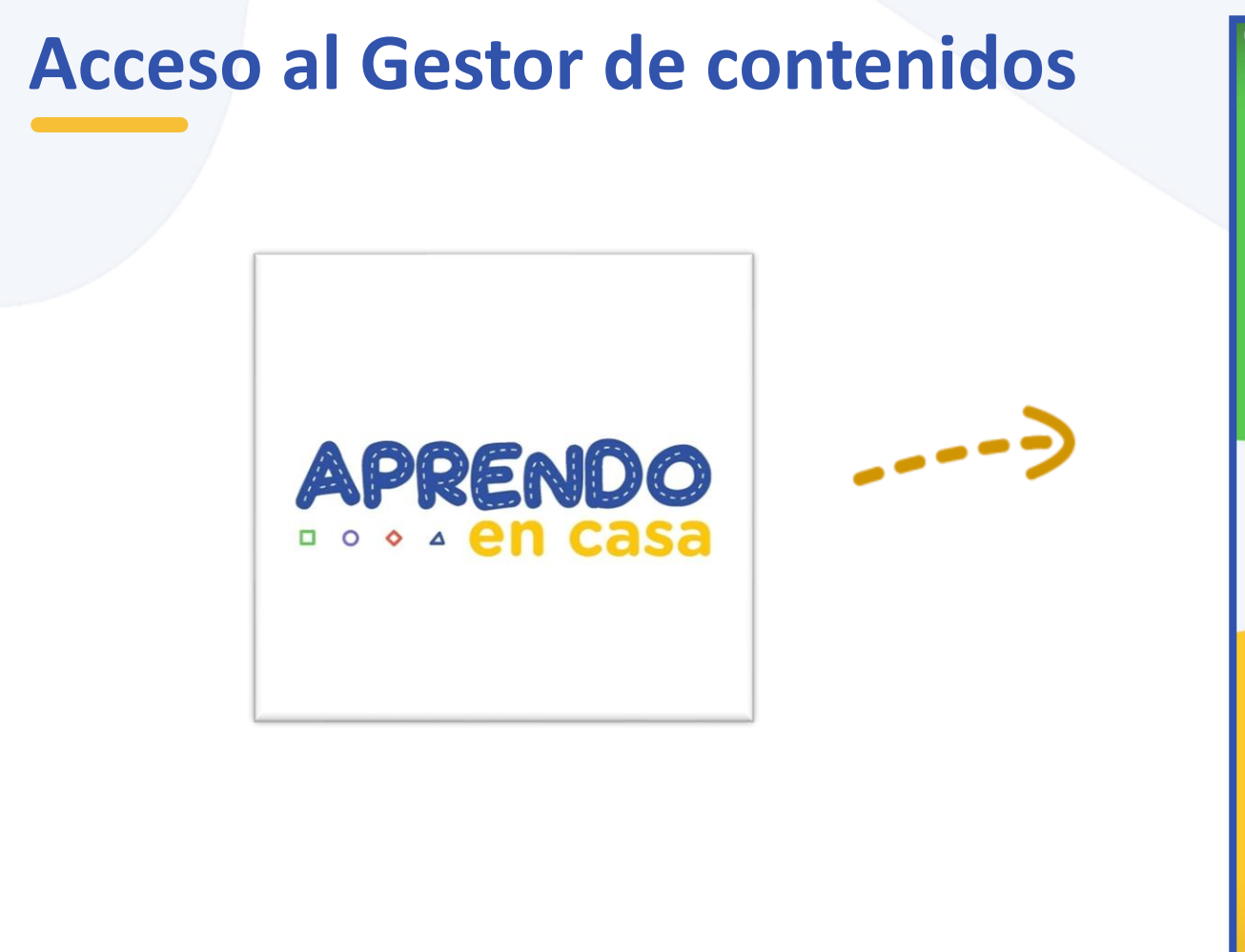

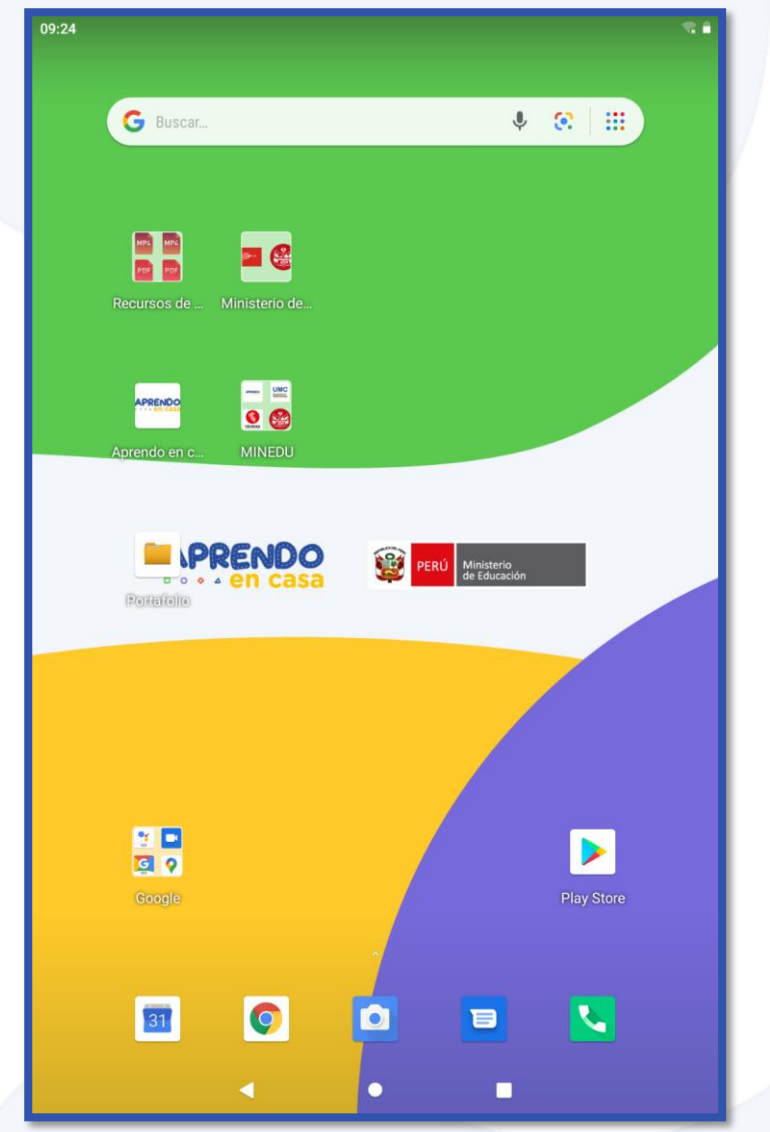

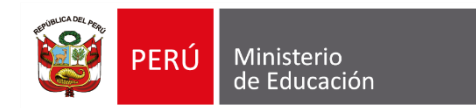

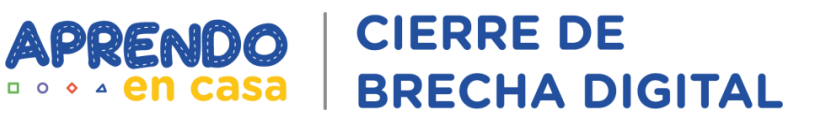

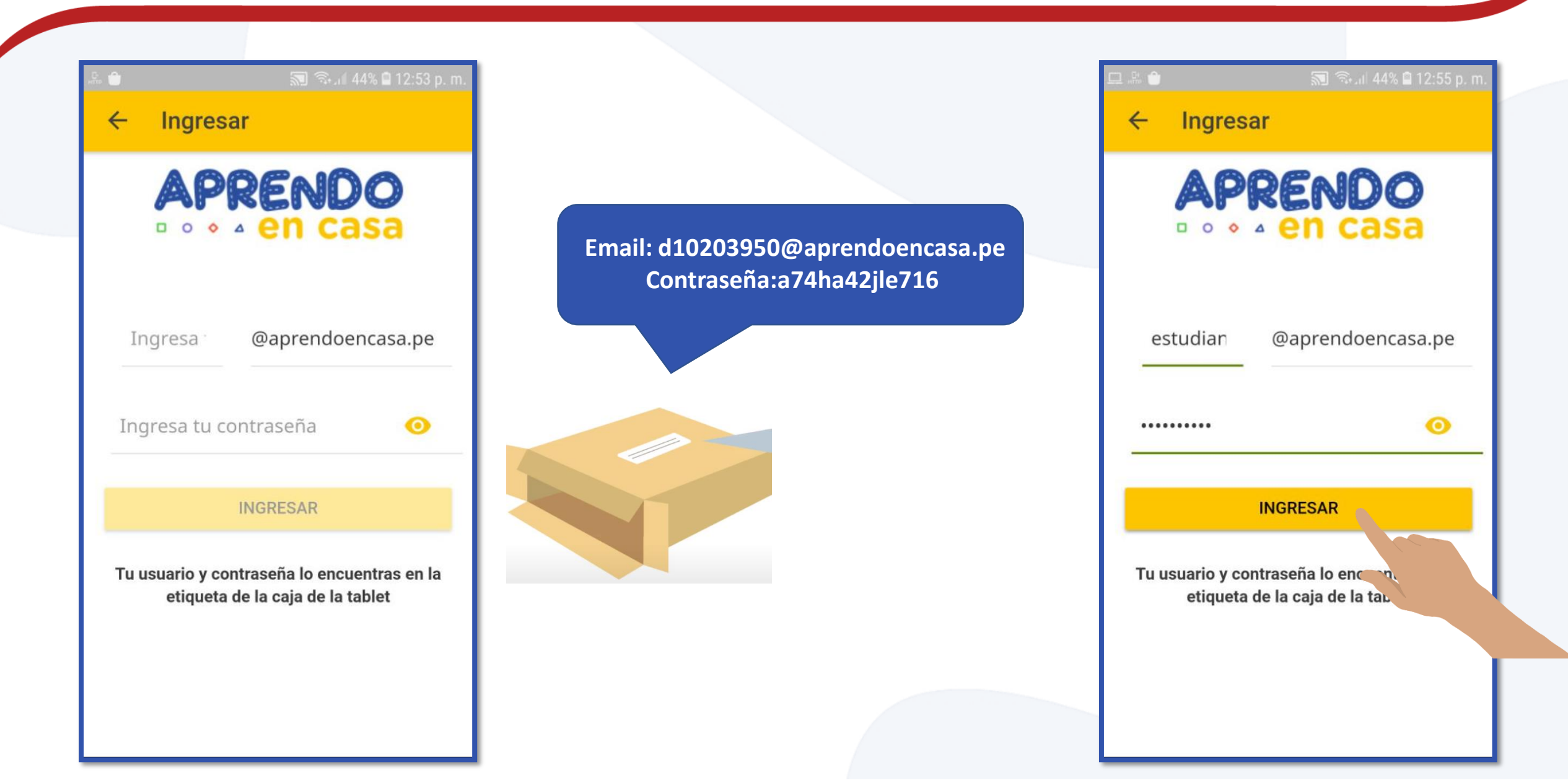

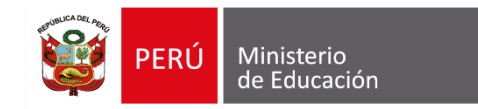

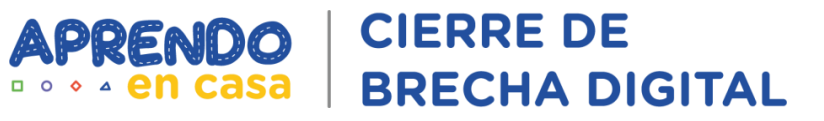

## 

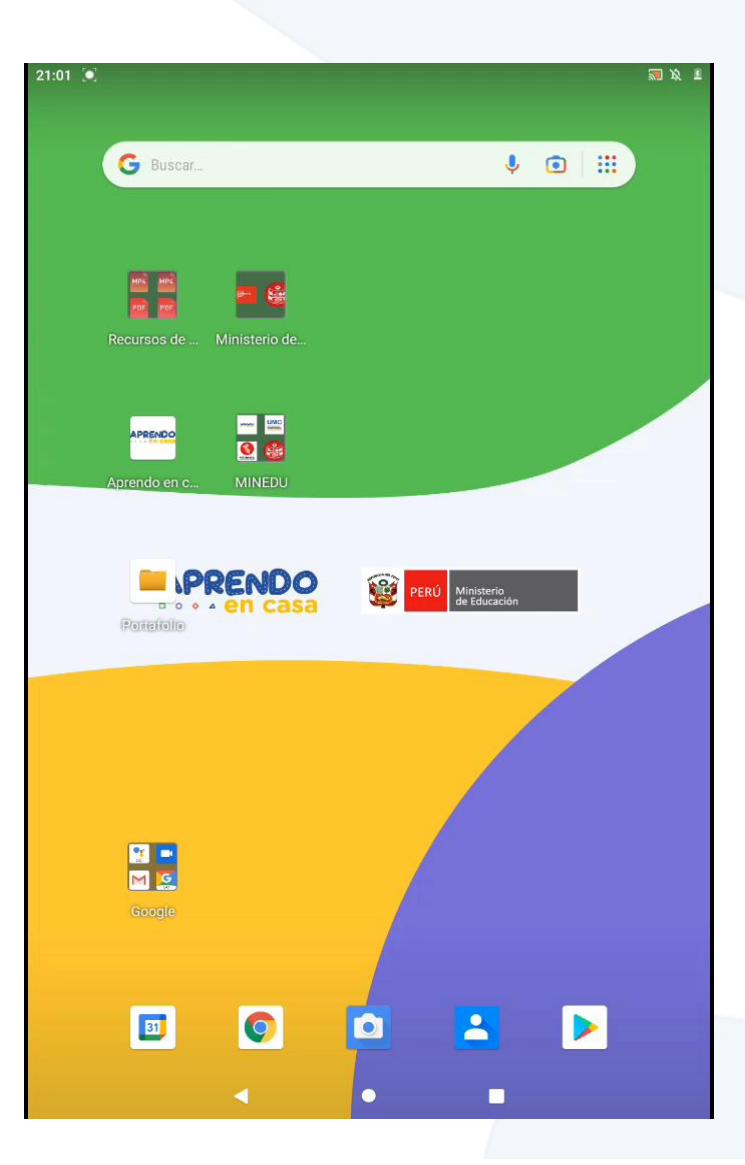

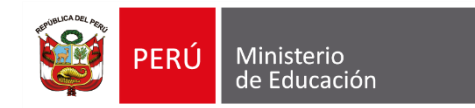

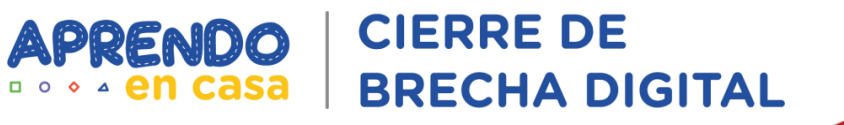

#### **Estructura del Gestor de contenidos**

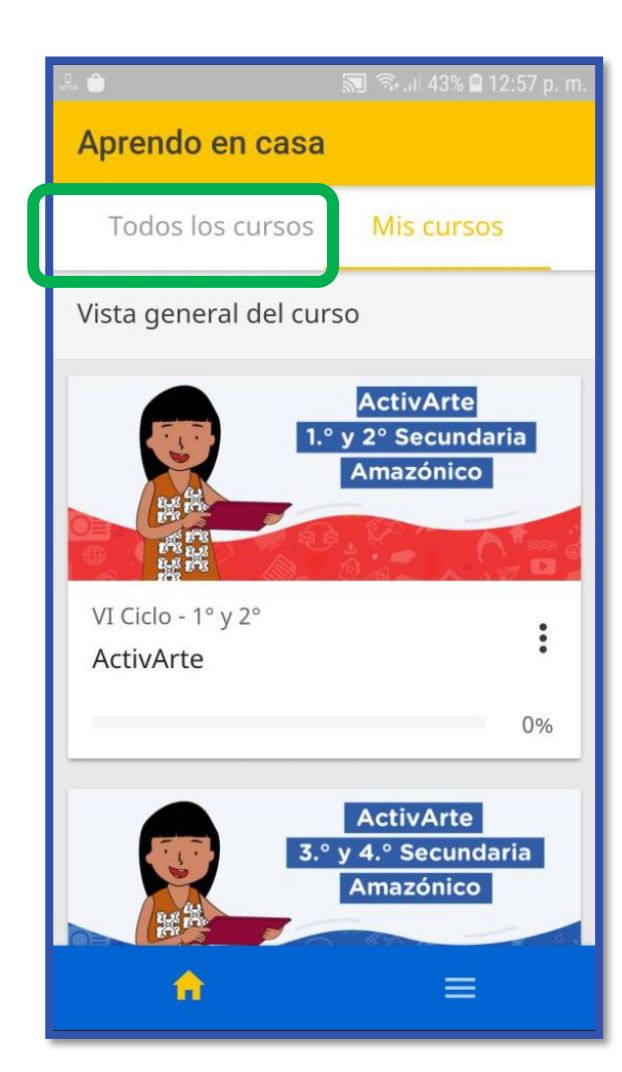

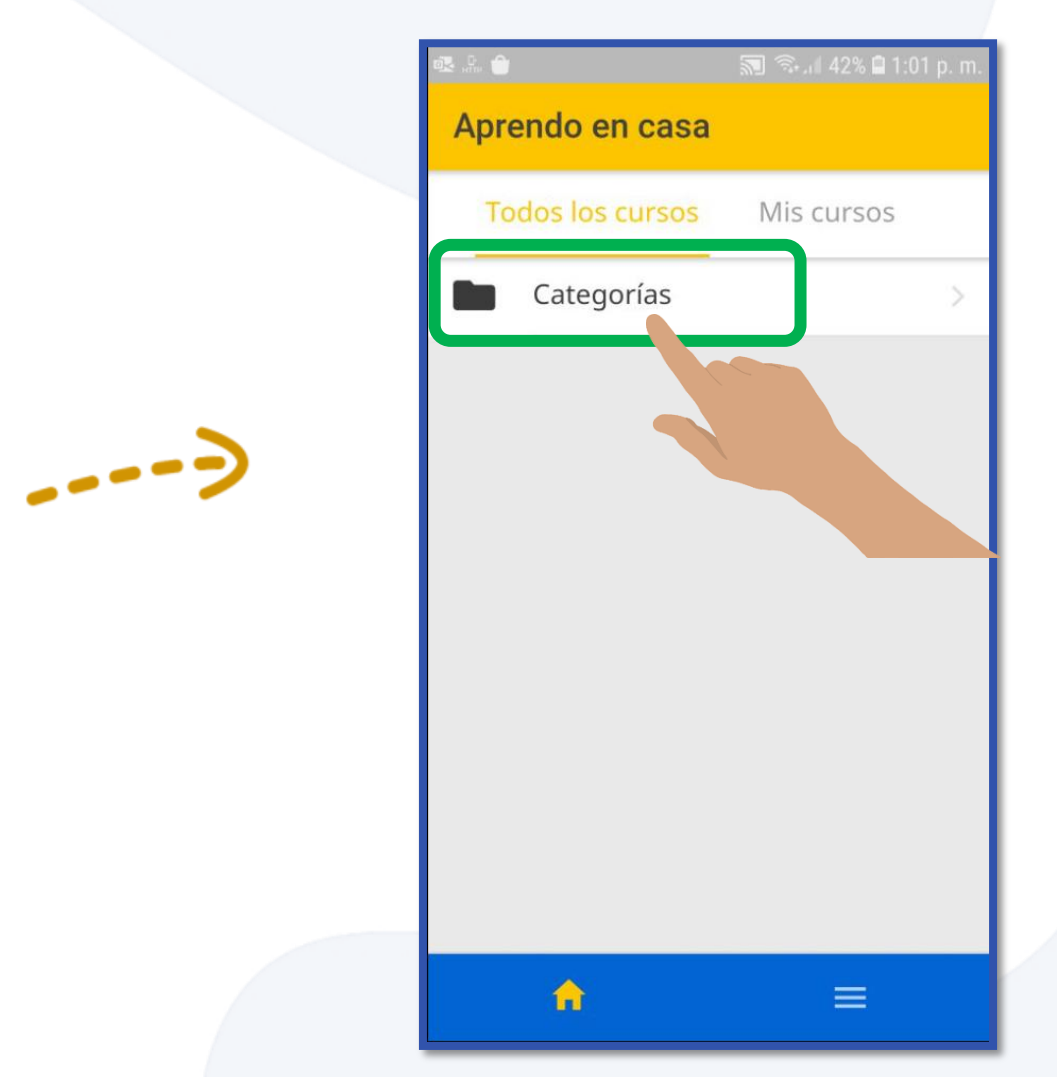

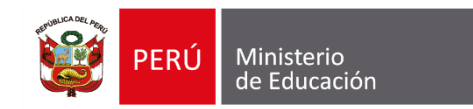

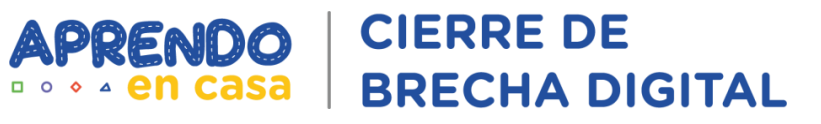

#### **Contenidos por nivel**

| 🕵 📴 🍵  |               | 🔊 ிடி 42% | 🛢 1:08 p. m. |
|--------|---------------|-----------|--------------|
| ÷      | Categorías    |           |              |
| Catego | orías         |           |              |
|        | Formación Doc | ente      | 13 >         |
|        | SECUNDARIA 20 | 021       | >            |
|        | PRIMARIA 2021 |           | >            |
|        |               |           |              |
|        | A             |           |              |

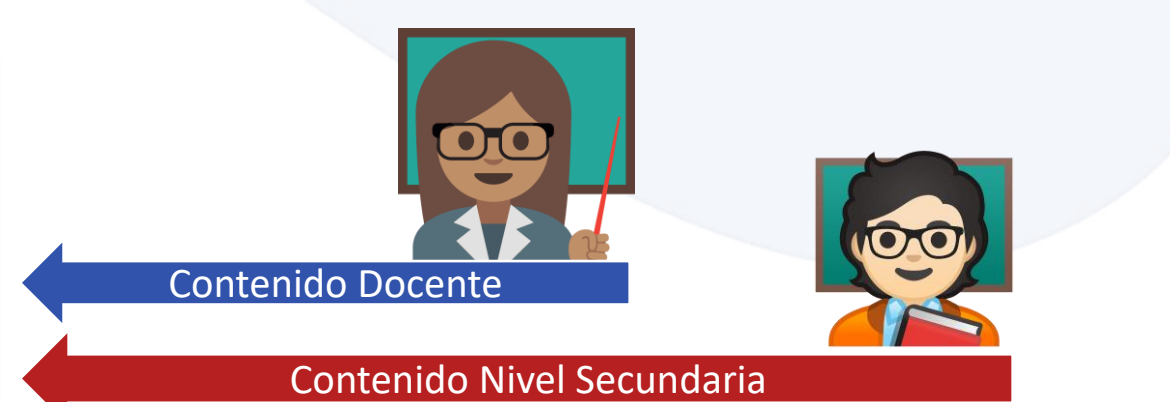

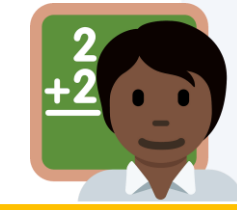

Contenido Nivel Primaria

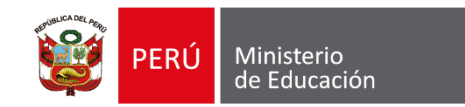

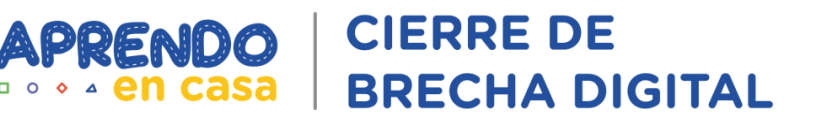

**O** 

#### **Contenidos según ámbito**

|               | .:    | Sul 36%      PRIMARIA 2021  PRIMARIA 2021 | l 1:48 p. m. |                  |
|---------------|-------|-------------------------------------------|--------------|------------------|
| Ámbito Urbano | Categ | orías<br>URBANO                           | >            |                  |
| Ámbito Andino |       | RURAL                                     | >            | Ámbito Rural     |
|               |       | AMAZÓNICO                                 | >            | Ambito Amazónico |
|               |       | <b>∩</b> ≡                                |              |                  |

Seleccionar el ciclo

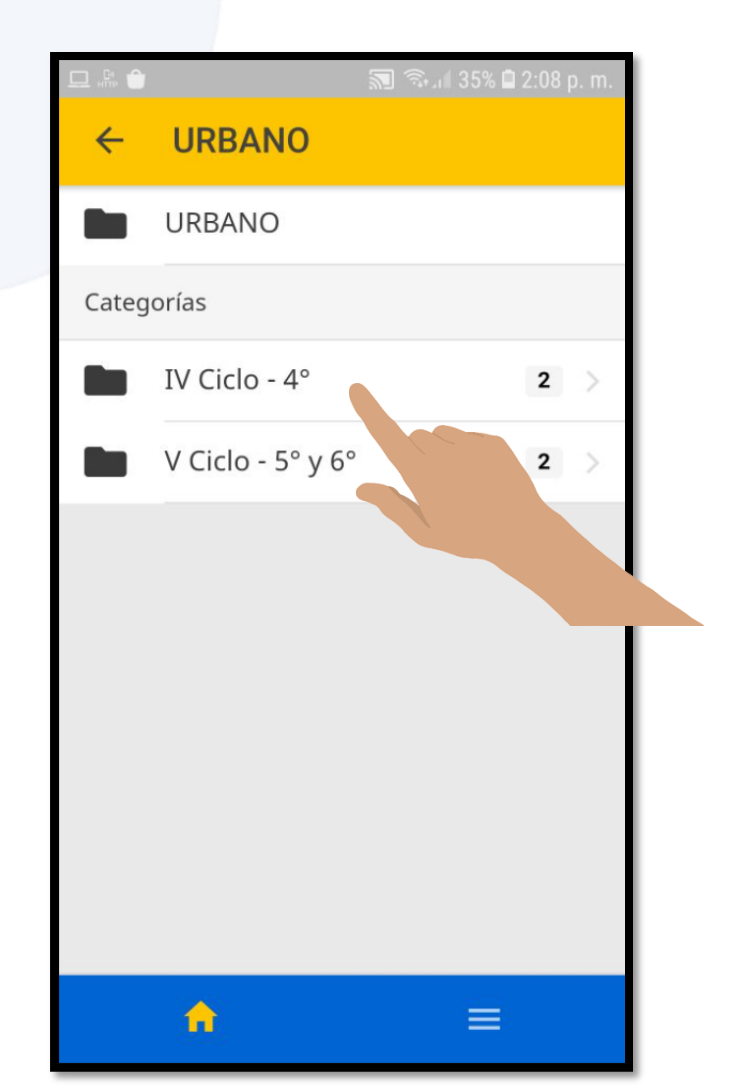

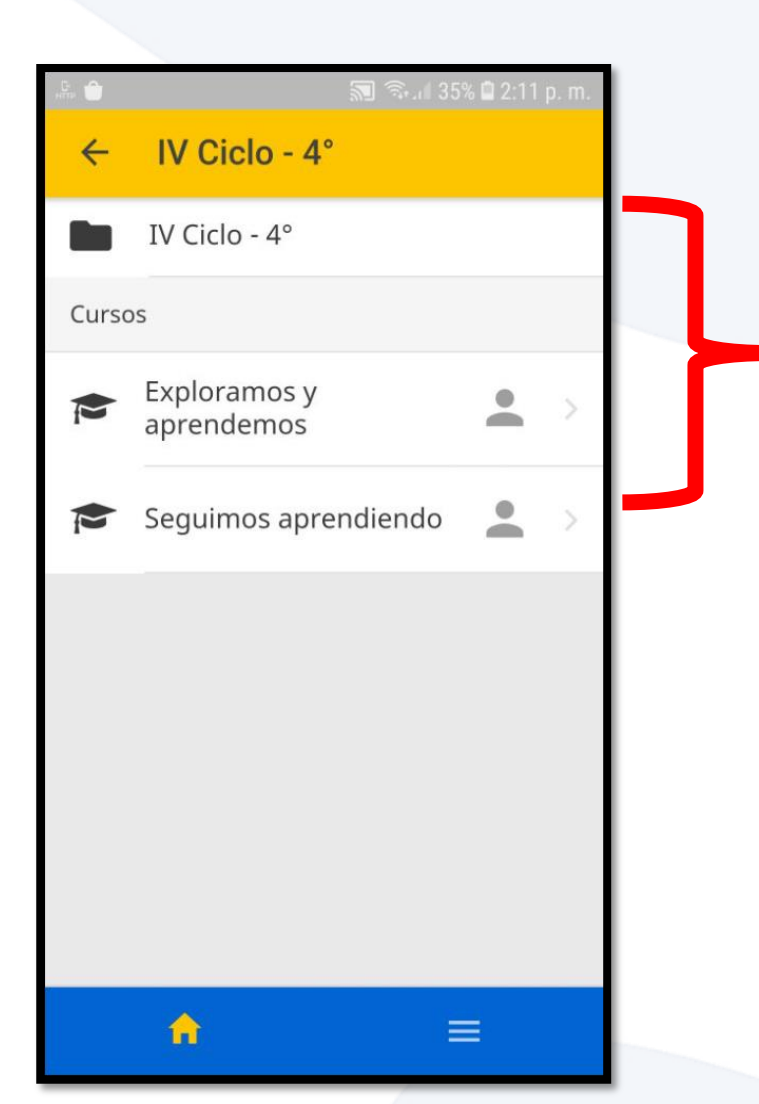

Entradas asignadas para ese grado específico

**CIERRE DE** 

**BRECHA DIGITAL** 

**APRENDO** 

□ • • • en casa

APRENDO

**CIERRE DE** 

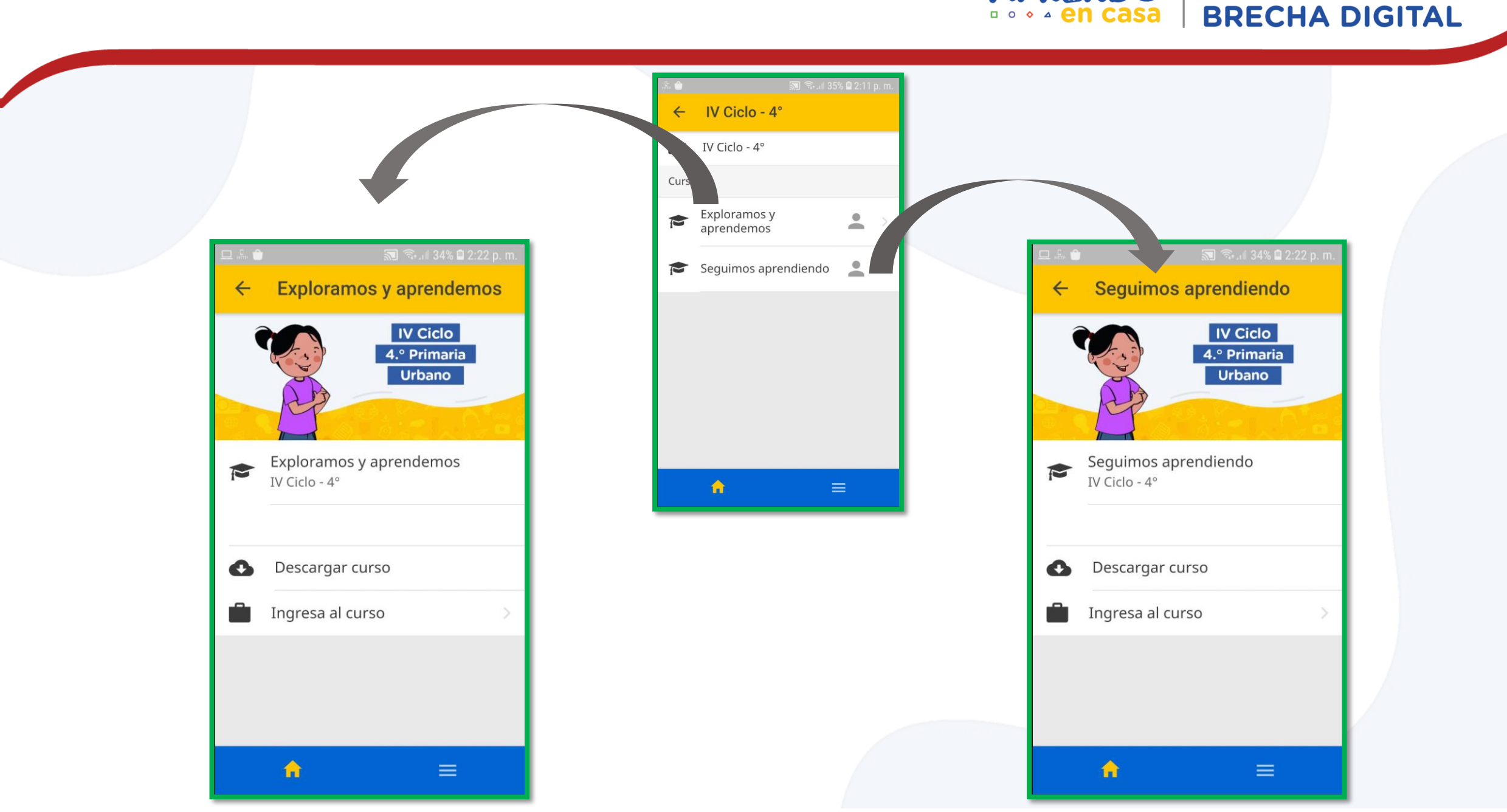

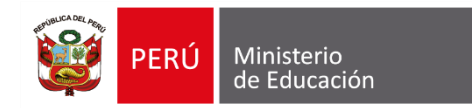

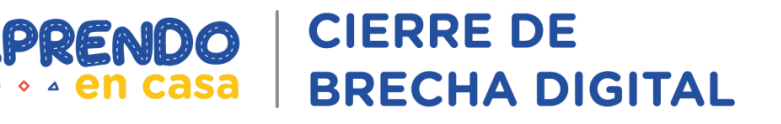

#### **Distribución de Materiales Educativos Digitales**

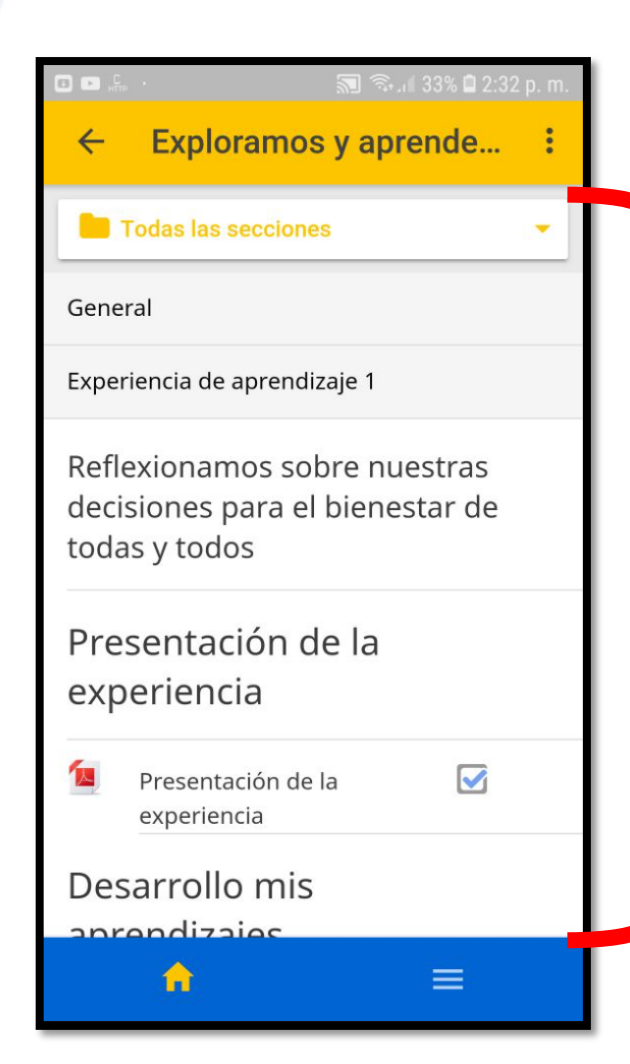

Visualización de todos los contenidos propuestos para este grado

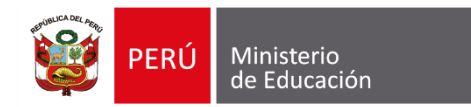

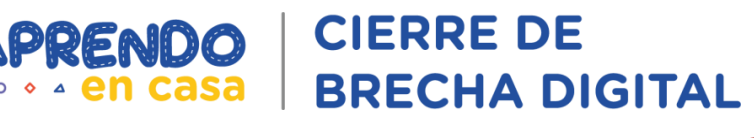

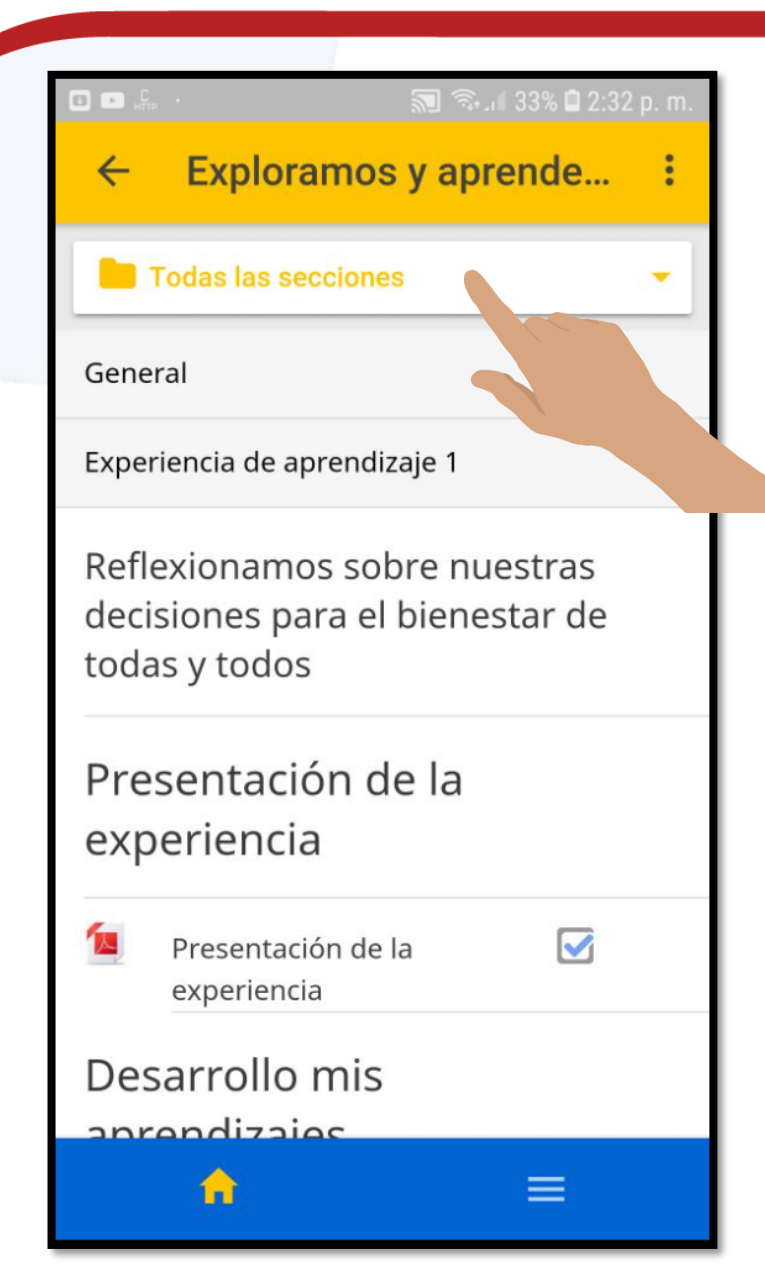

|     | ະ 🔊 🗟 🗐 33% 🖬 2:36 p. m.     |
|-----|------------------------------|
| Sec | ciones ×                     |
|     | Todas las secciones          |
|     | General                      |
|     | Experiencia de aprendizaje 1 |
|     | Experiencia de aprendizaje 2 |

Experiencia de aprendizaje 3

Distribución de las experiencias de aprendizaje

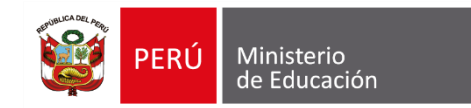

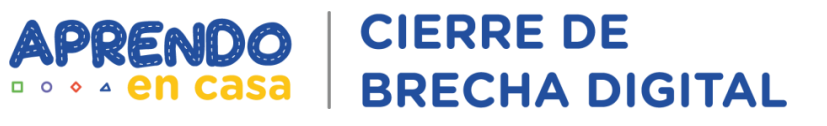

## 

| 2 <b>D• \$</b>                                           | 🔊 🖘 di 30% 🛢 2:42 p.         |
|----------------------------------------------------------|------------------------------|
| ← Exploramos                                             | y aprende                    |
| Todas las secciones                                      | s .                          |
| General                                                  |                              |
| Experiencia de aprendiz                                  | zaje 1                       |
| Reflexionamos sob<br>decisiones para el<br>todas y todos | ore nuestras<br>bienestar de |
| Presentación d<br>experiencia                            | e la                         |
| Presentación de experiencia                              | a 🗹                          |
| Desarrollo mis                                           |                              |
| â                                                        | XRecorde                     |

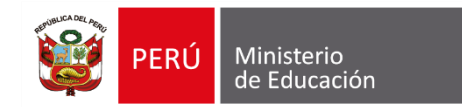

#### NDO | CIERRE DE Casa | BRECHA DIGITAL

#### Planificación empleando los aplicativos

| Aprend | lemos 1 Partici | pación d | lemocrática |
|--------|-----------------|----------|-------------|
|--------|-----------------|----------|-------------|

#### EXPERIENCIA INTEGRADA

Me organizo para mi experiencia de aprendizaje

| 8     | 01.A Presentación de mi experiencia de aprendizaje |   |
|-------|----------------------------------------------------|---|
| 12    | 01.B.Mi experiencia de aprendizaje 1               |   |
| 8     | 02. A Orientaciones para mi planificación          |   |
| 1     | 02.B Planifico mi experiencia de aprendizaje       |   |
| Des   | arrollo de mi experiencia de aprendizaj            | е |
| Com   | prendemos la situación                             |   |
| 1     | Act01 Reflexionamos sobre democracia               |   |
| 1     | Act02 Opinamos sobre ciudadanía                    |   |
| 4.0.0 |                                                    |   |

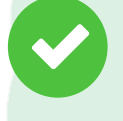

¡Muy bien! Ahora que nos hemos organizado, debemos tener en cuenta, en nuestra planificación, los recursos para desarrollar adecuadamente las actividades. En ese sentido, toma en cuenta también los recursos TIC. Para ello, observa lo siguiente:

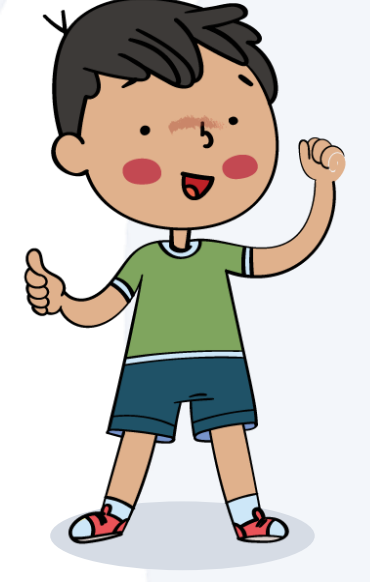

| Aplicaciones | Descripción                                                                                        |
|--------------|----------------------------------------------------------------------------------------------------|
| Mindomo      | Será útil para elaborar mapas mentales y presentaciones que podrás compartir con otros             |
| Dolby On     | Será útil para grabar audios y notas de voz y<br>compartirlos con tus amigos y familiares          |
| Smart Office | Será útil para ver y editar archivos y editqar<br>archivos MS Office. Es intuitiva y fácil de usar |

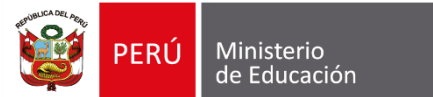

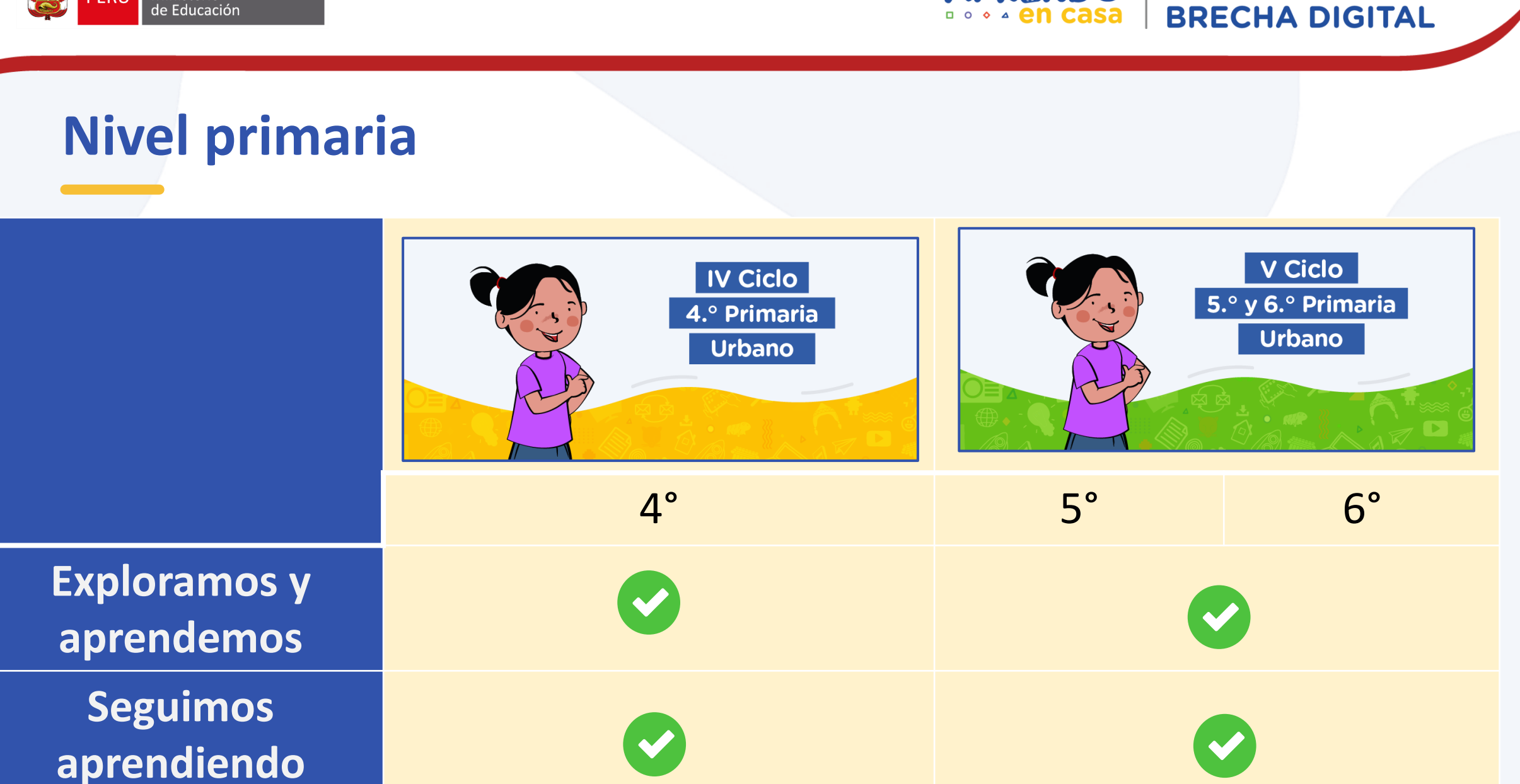

**CIERRE DE** 

APRENDO

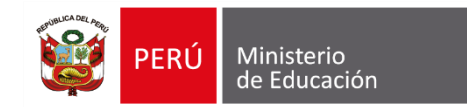

**CIERRE DE** APRENDO **BRECHA DIGITAL** casa

□ 0 ♦

#### **Nivel secundaria**

|                                              | VI Ciclo<br>1.º y 2.º Secundaria<br>Urbano |    |    | VII Ciclo<br>y 4.º Secundaria<br>Urbano | VII Ciclo<br>5.º Secundaria<br>Urbano |  |  |
|----------------------------------------------|--------------------------------------------|----|----|-----------------------------------------|---------------------------------------|--|--|
|                                              | 1°                                         | 2° | 3° | 4°                                      | 5°                                    |  |  |
| Aprendemos 1<br>Participación<br>democrática |                                            |    |    |                                         |                                       |  |  |
| Aprendemos 2<br>Emprendimiento               |                                            |    |    |                                         |                                       |  |  |
| Aprendemos 3<br>Salud y ambiente             |                                            |    |    |                                         |                                       |  |  |
| ActivArte                                    |                                            |    |    |                                         |                                       |  |  |
| Leemos Juntos                                |                                            |    |    |                                         |                                       |  |  |

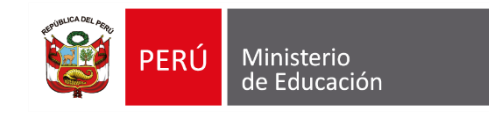

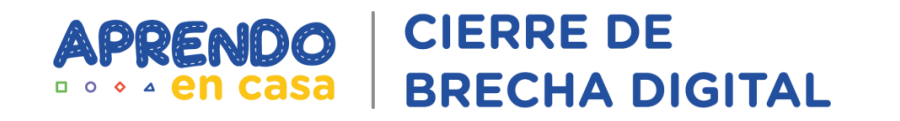

## APK del Gestor de contenidos Aprendo en casa

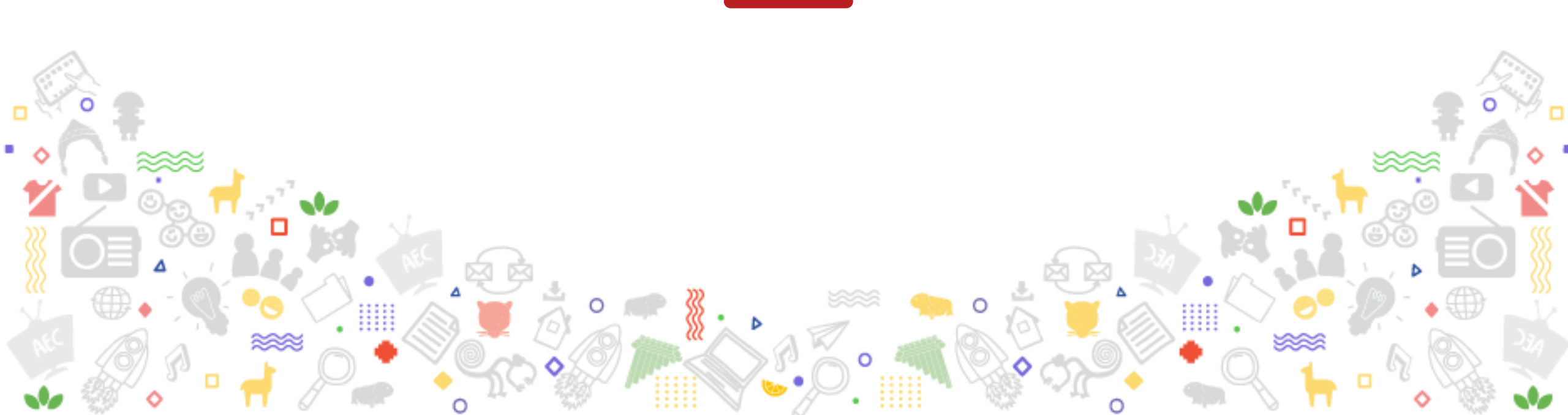

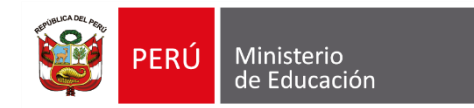

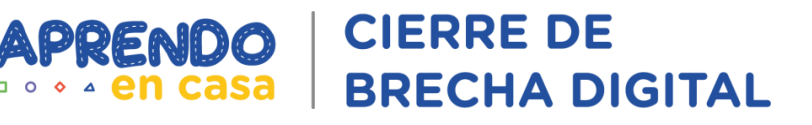

#### **APK del Gestor de contenidos Aprendo en Casa**

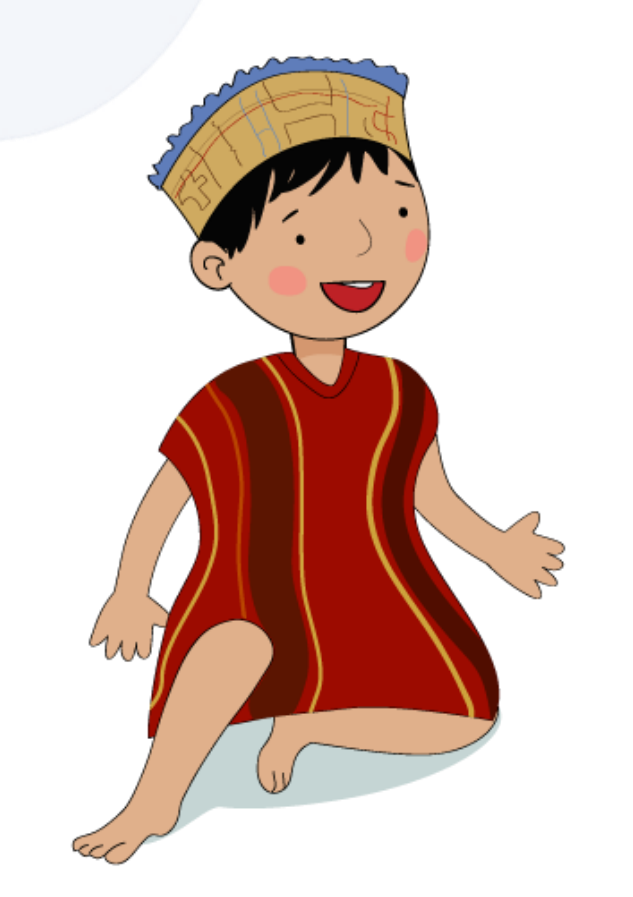

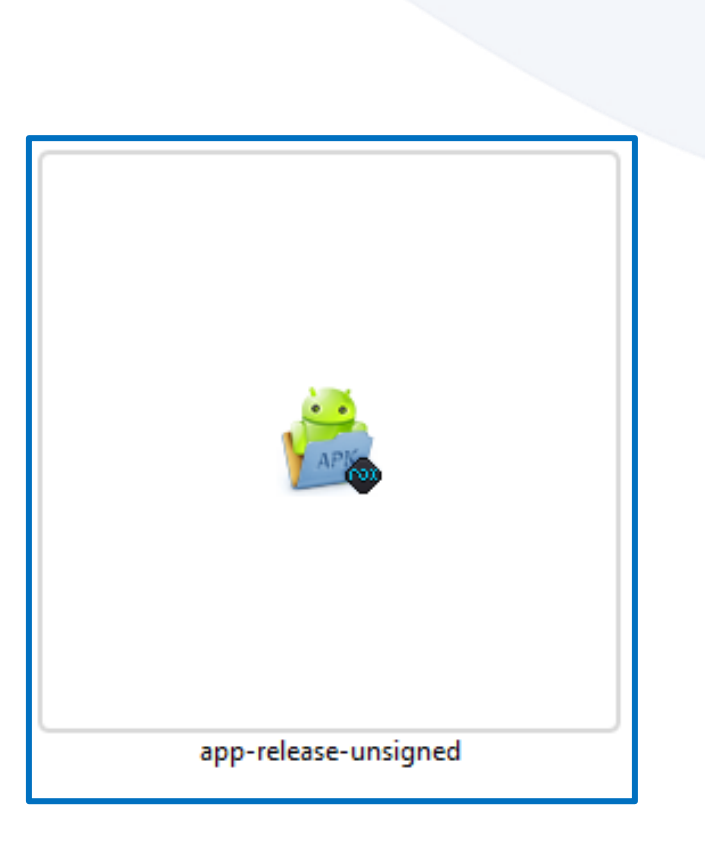

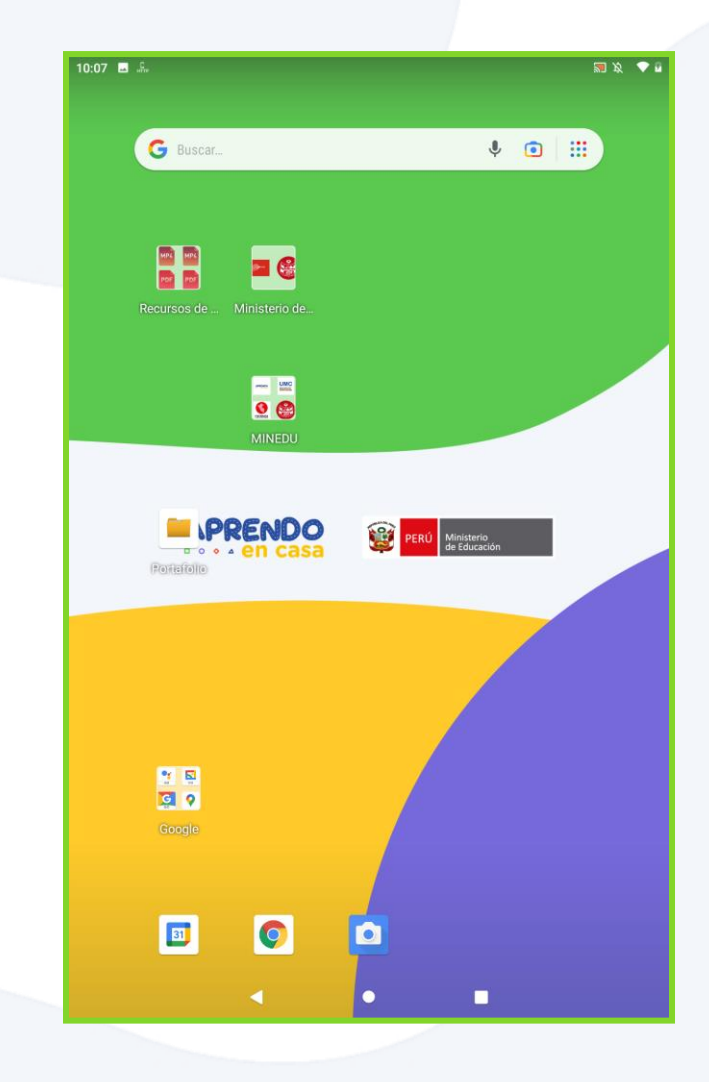

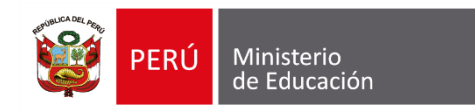

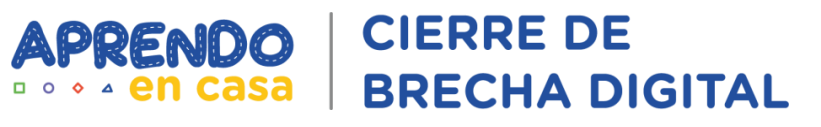

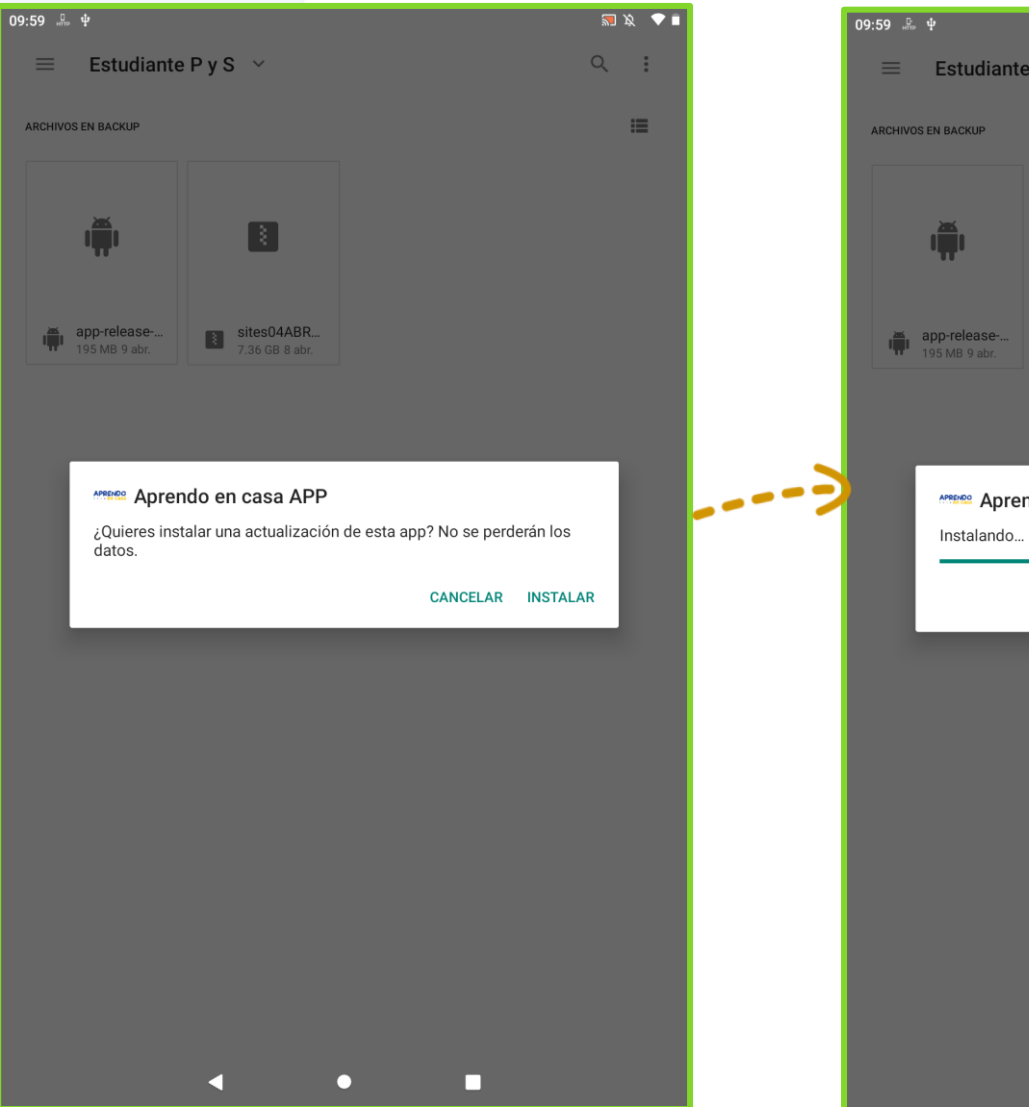

|                      |                              |   | 2        | 1 12, ≑♥ 🖬 |   | 10:00 |                              |                                 |   |       | <b></b> | Ŕ  |
|----------------------|------------------------------|---|----------|------------|---|-------|------------------------------|---------------------------------|---|-------|---------|----|
| studiante            | РуЅ∽                         |   | Q        | :          |   |       | Estudiante                   | ₽РуЅ ∽                          |   |       | Q       |    |
| ACKUP                |                              |   |          | ≔          |   | ARC   | HIVOS EN BACKUP              |                                 |   |       |         | := |
| ļ.                   |                              |   |          |            |   |       | ı <u>m</u> ı                 |                                 |   |       |         |    |
| release<br>18 9 abr. | sites04ABR<br>7.36 GB 8 abr. |   |          |            |   |       | app-release<br>195 MB 9 abr. | sites04ABR<br>7.36 GB 8 abr.    |   |       |         |    |
|                      |                              |   |          |            |   |       |                              |                                 |   |       |         |    |
| 🗪 Apren              | ido en casa APP              |   |          |            | ) |       | Se instaló la                | n <b>do en casa APP</b><br>app. |   |       |         |    |
|                      |                              |   | CANCELAR |            |   |       |                              |                                 |   | LISTO | ABRIR   |    |
|                      |                              |   |          |            |   |       |                              |                                 |   |       |         |    |
|                      |                              |   |          |            |   |       |                              |                                 |   |       |         |    |
|                      |                              |   |          |            |   |       |                              |                                 |   |       |         |    |
|                      |                              |   |          |            |   |       |                              |                                 |   |       |         |    |
|                      |                              |   |          |            |   |       |                              |                                 |   |       |         |    |
|                      |                              |   |          |            |   |       |                              |                                 |   |       |         |    |
|                      |                              | • |          |            |   |       |                              |                                 | • |       |         |    |

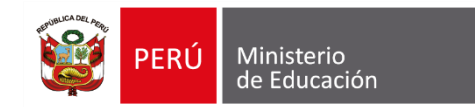

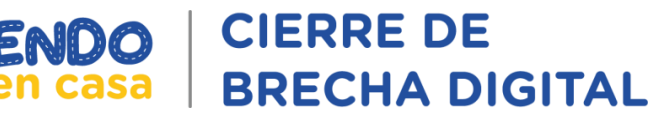

#### Escenarios de uso

#### Zona con conectividad

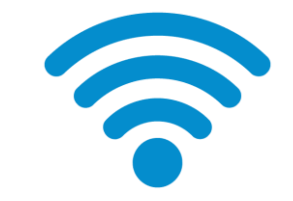

#### Zona sin conectividad

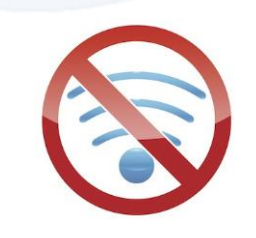

Podrán acceder a los contenidos actualizados de manera **automática**. Podrán acceder a los contenidos actualizados, mediante un procedimiento manual de guardado de todos los contenidos en la memoria interna de la tableta, para que lo visualicen de forma **offline**.

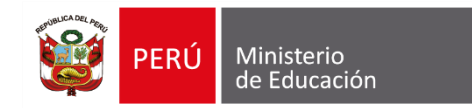

Actualización del gestor

app-release-docente-primaria-11ABR21-2055hi

sites-docente-primaria-13ABR21-1030hrs

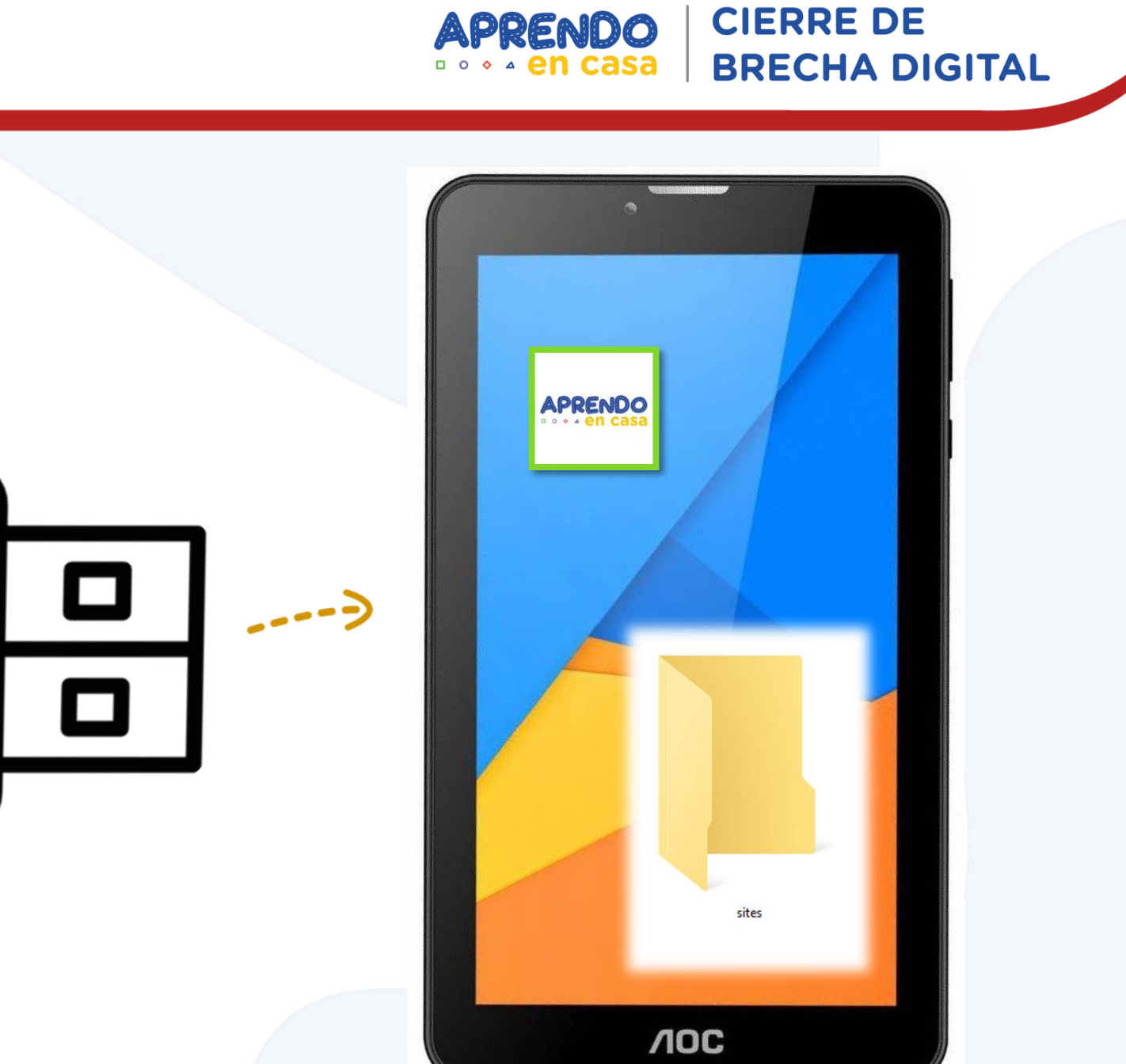

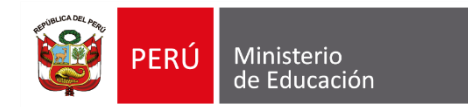

Enlace:

https://drive.google.com/drive/folders/16W86ShwOy\_lfagCFTxQhQ2RIJEODQK3O?usp=sharing

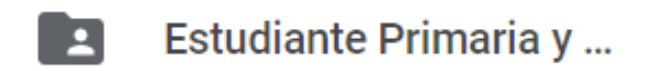

🗄 app-release-unsigned.apk 🚢

sites04ABR21-2130hrs.zip A

| Carpetas                                           |                                                |
|----------------------------------------------------|------------------------------------------------|
| Docente Primaria                                   | Docente Secundaria                             |
| app-release-docente-primaria-11ABR21-2055hrs.apk 🚢 |                                                |
| sites-docente-primaria-13ABR21-1030hrs.zip ♣       | sites-docente-secundaria-11ABR21-1830hrs.zip ♣ |

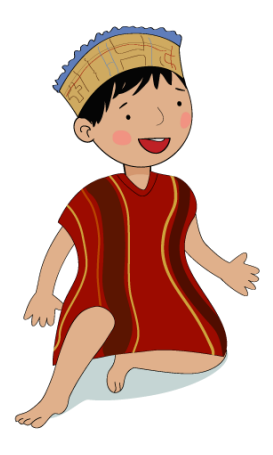

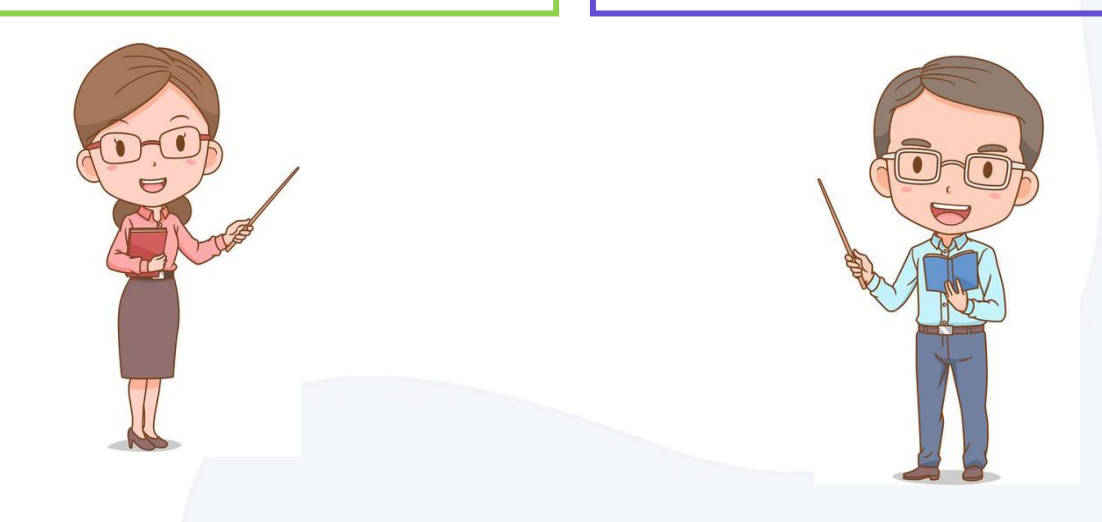

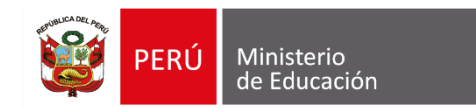

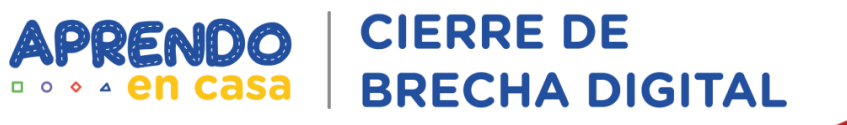

#### Estudiante de Primaria y Secundaria

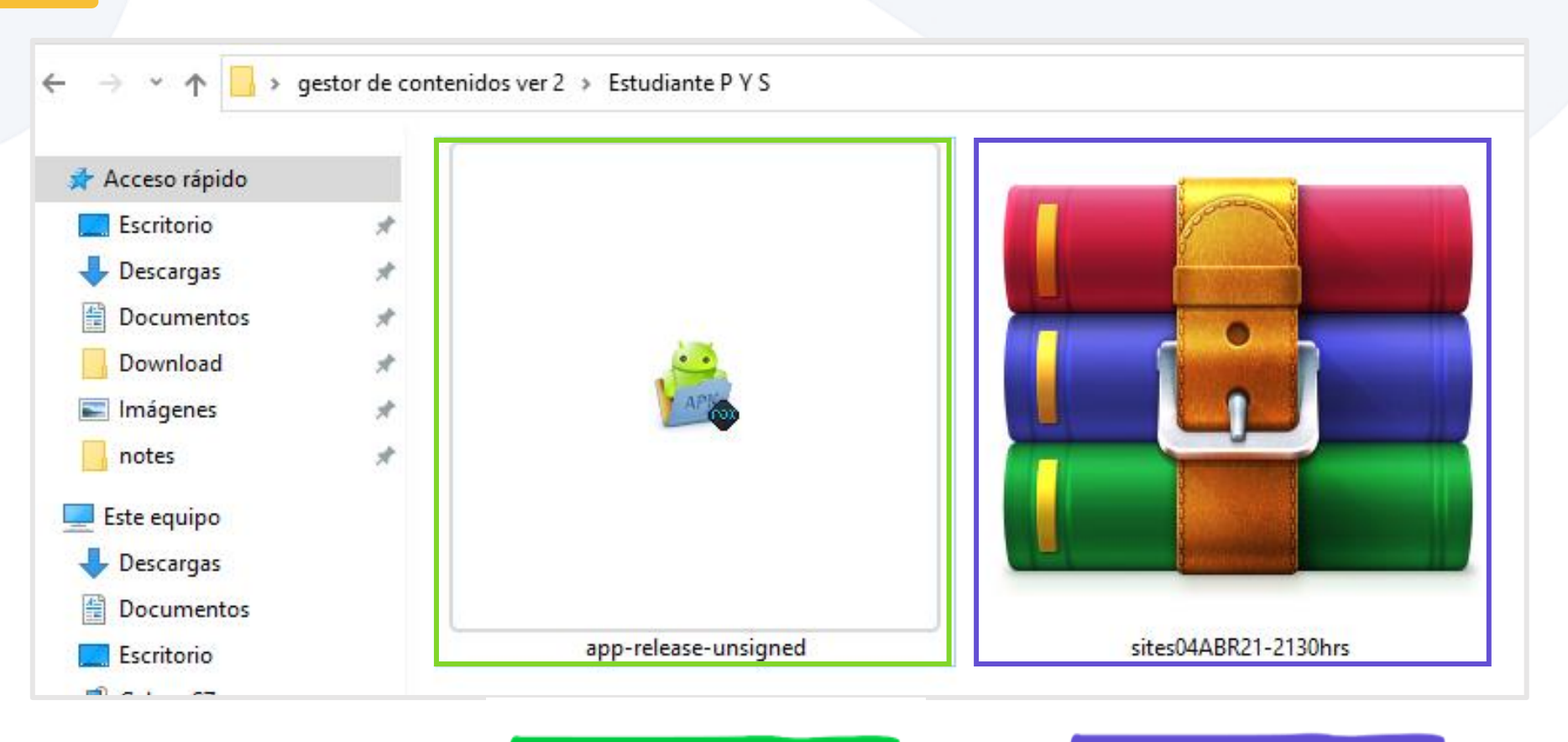

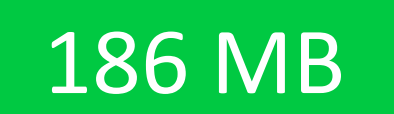

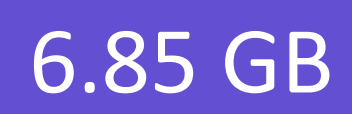

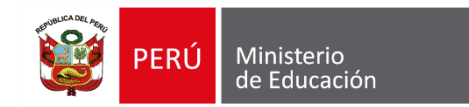

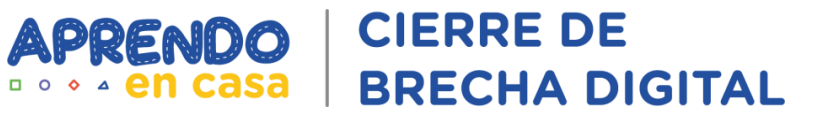

#### **Docente Primaria**

🕐 🛧 📙 🔸 gestor de contenidos ver 2 🔸 Docente primaria

\$

\$

\*

#

\*

#

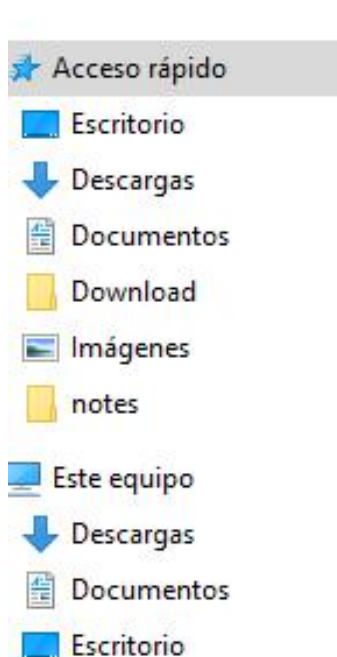

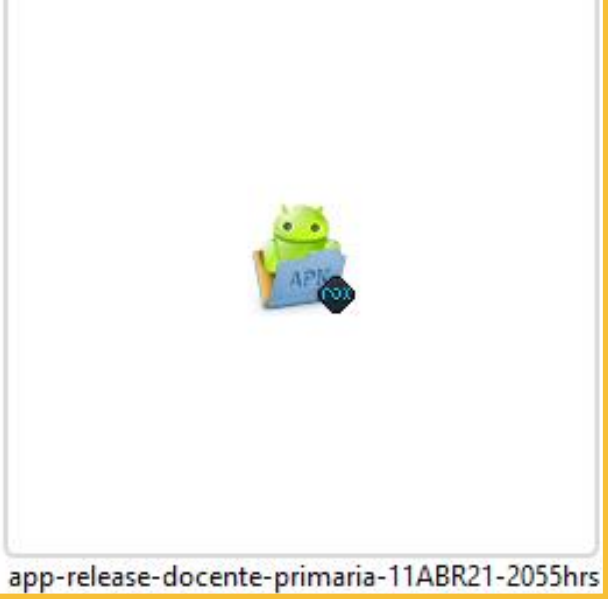

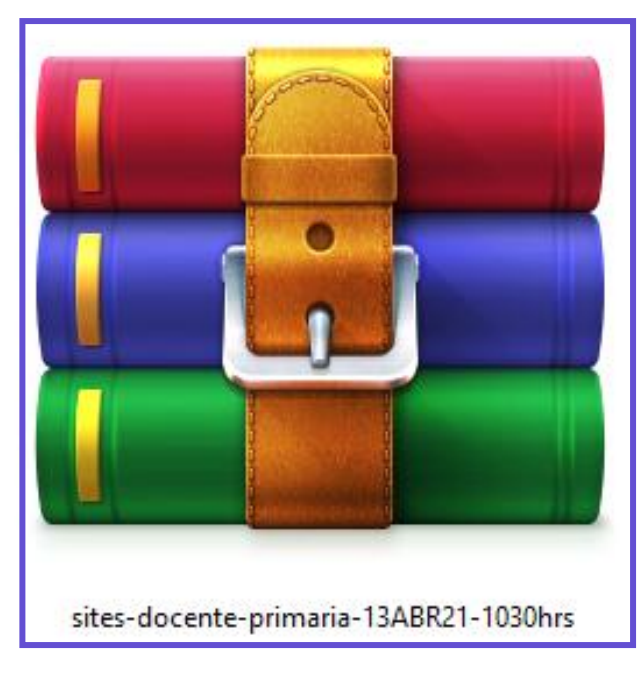

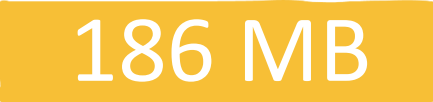

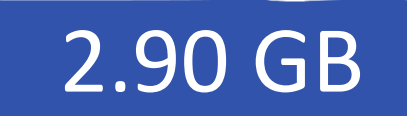

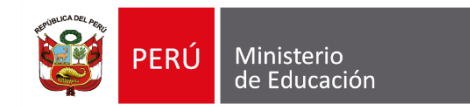

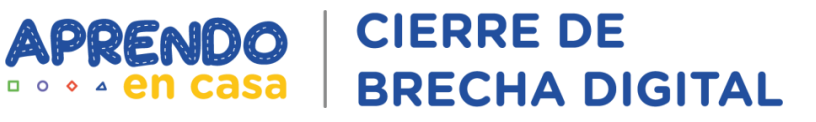

#### **Docente Secundaria**

 $\rightarrow \cdot \cdot \uparrow$ 

> gestor de contenidos ver 2 > Docente secundaria

\*

\*

\*

\*

\*

\*

- Acceso rápido
   Escritorio
   Descargas
   Documentos
   Download
   Imágenes
   notes
- Este equipo
   Descargas
   Documentos
   Escritorio

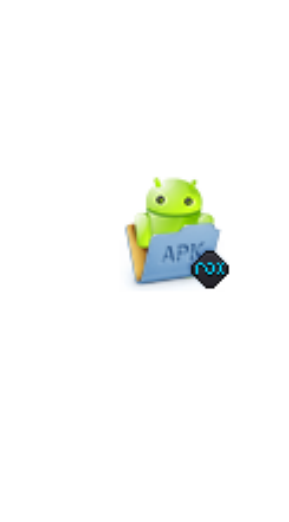

app-release-docente-secundaria-11ABR21-1830h

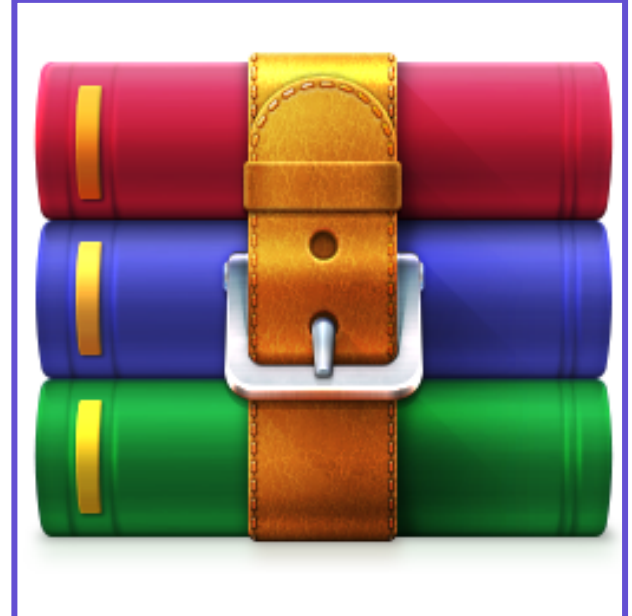

sites-docente-secundaria-11ABR21-1830hrs

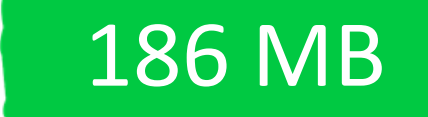

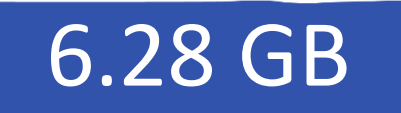

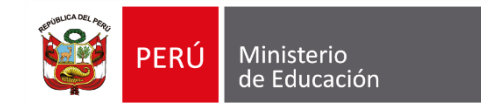

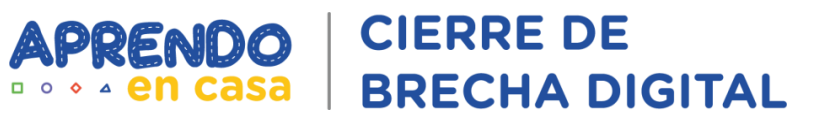

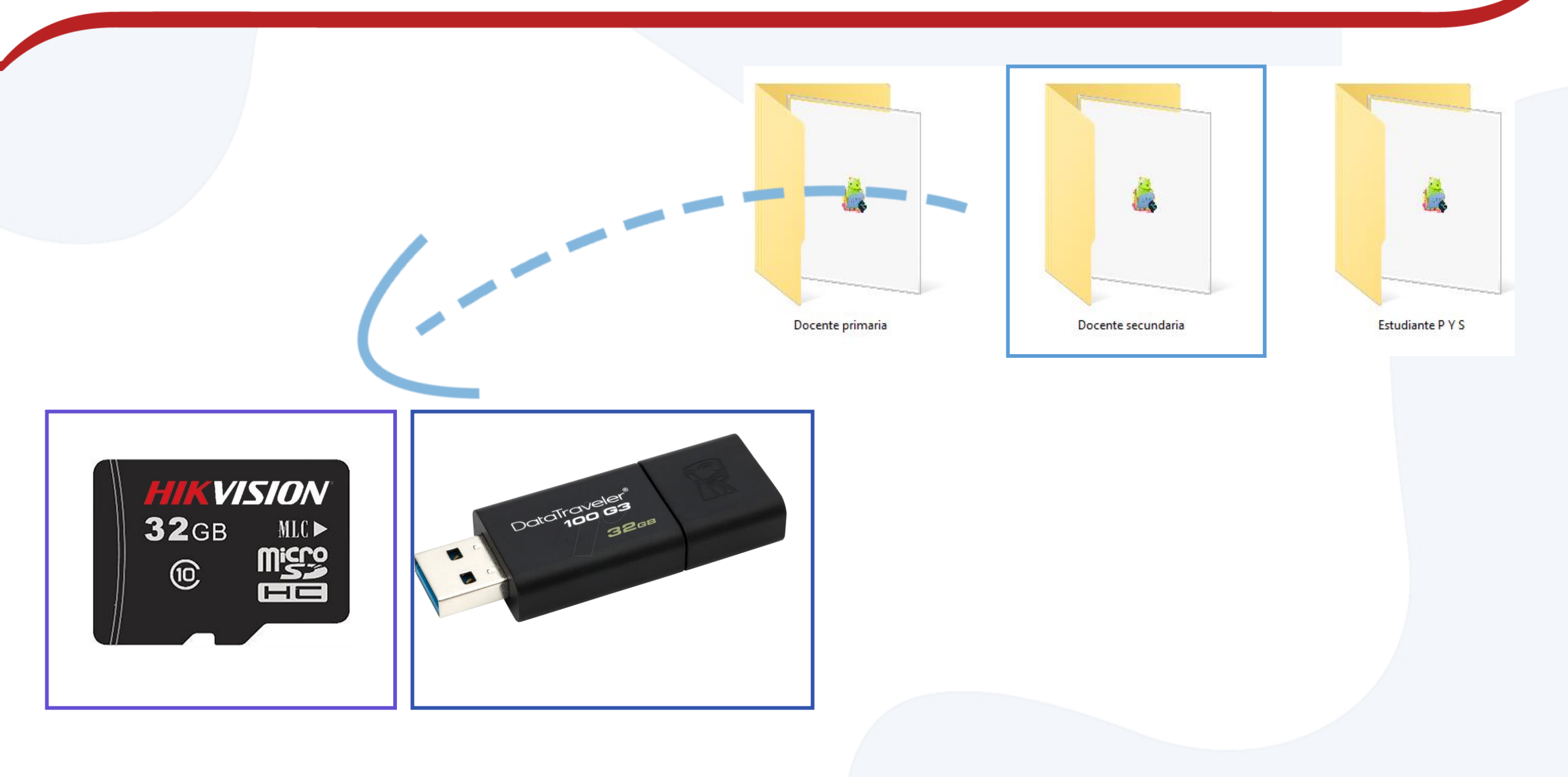

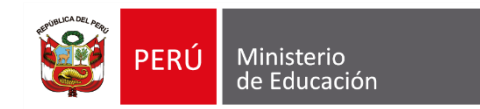

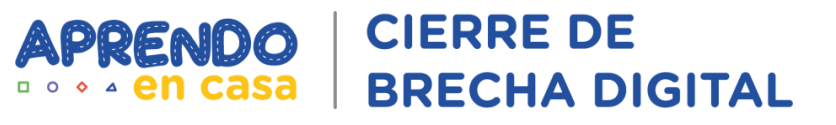

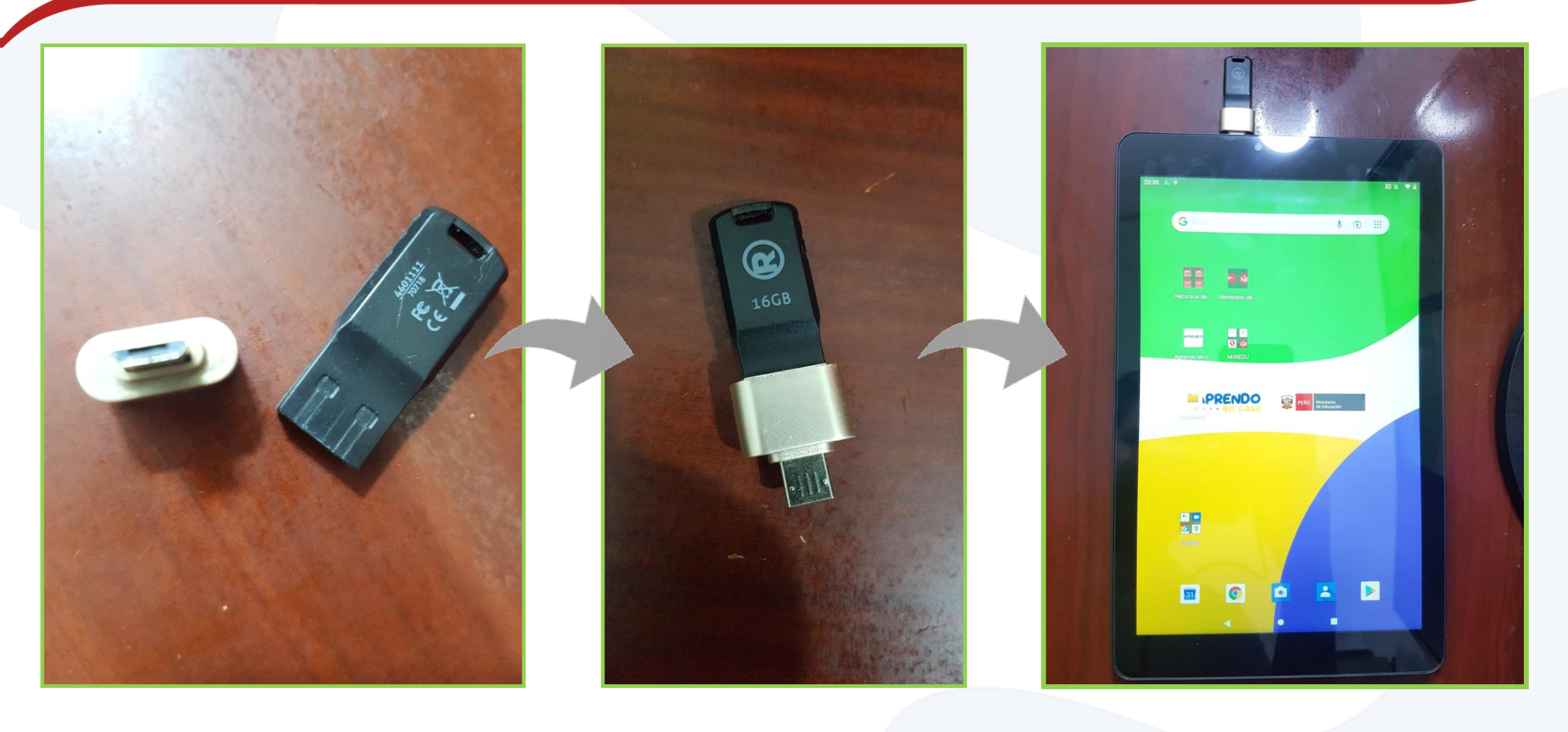

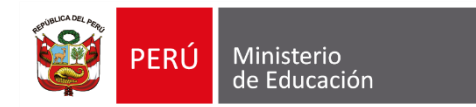

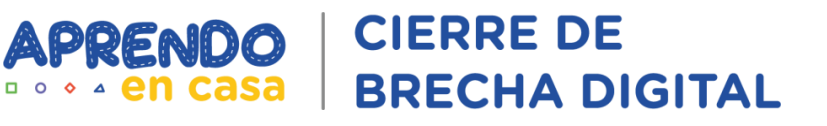

#### Enlace: https://drive.google.com/drive/folders/16W86ShwOy\_lfagCFTxQhQ2RIJEODQK3O?usp=sharing Carpetas Docente primaria Docente secundaria Estudiante P Y S Archivos .... Procedimiento de las imag...

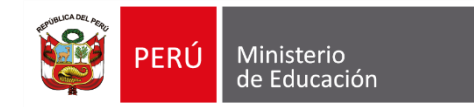

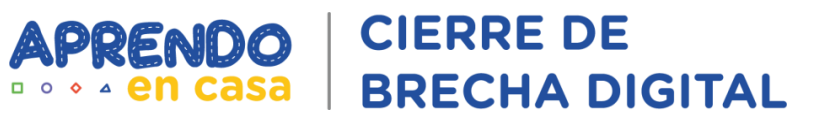

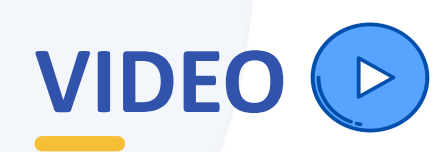

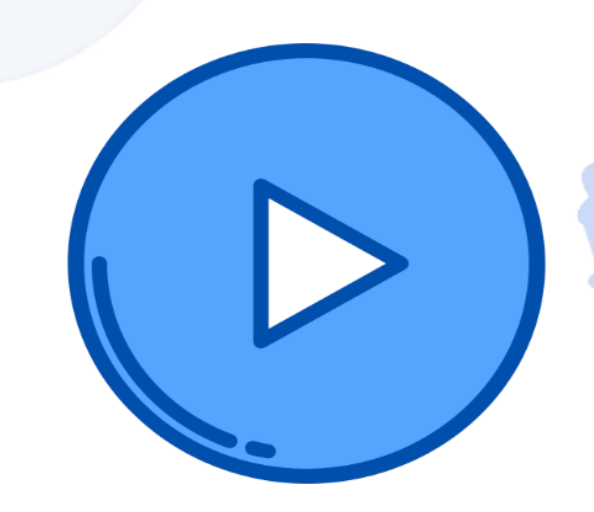

Enlace: <u>https://drive.google.com/file/d/1xMscaC-COeK011tE6gfuopb4eQlf7vUs/view</u>

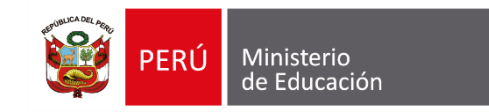

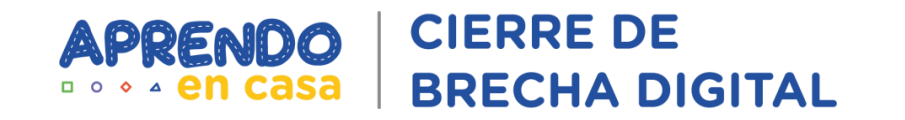

## Actualización en zonas sin conectividad

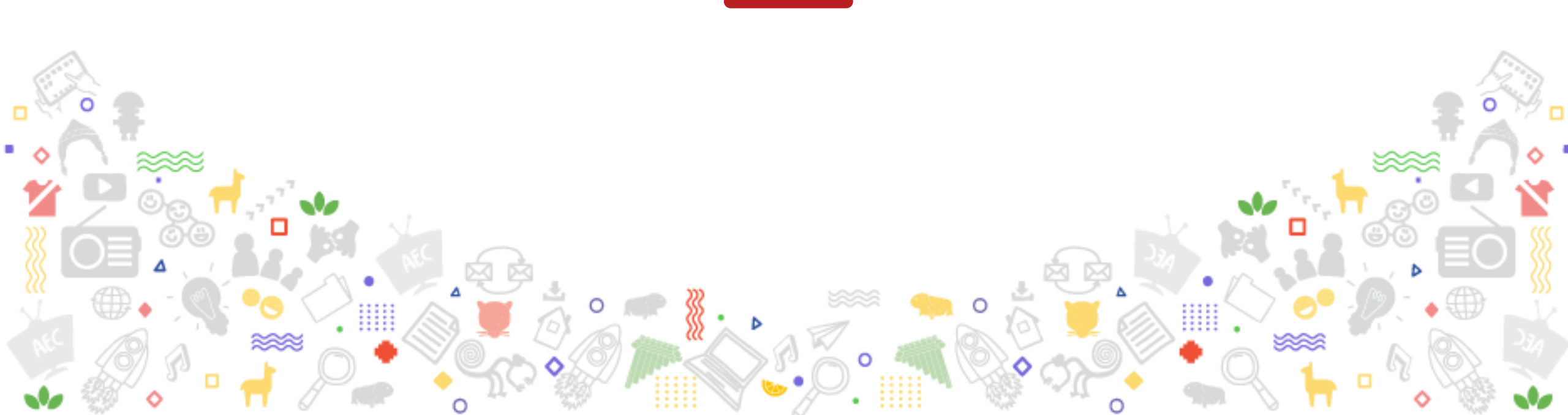

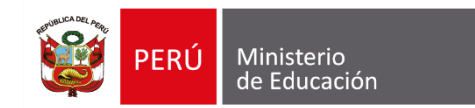

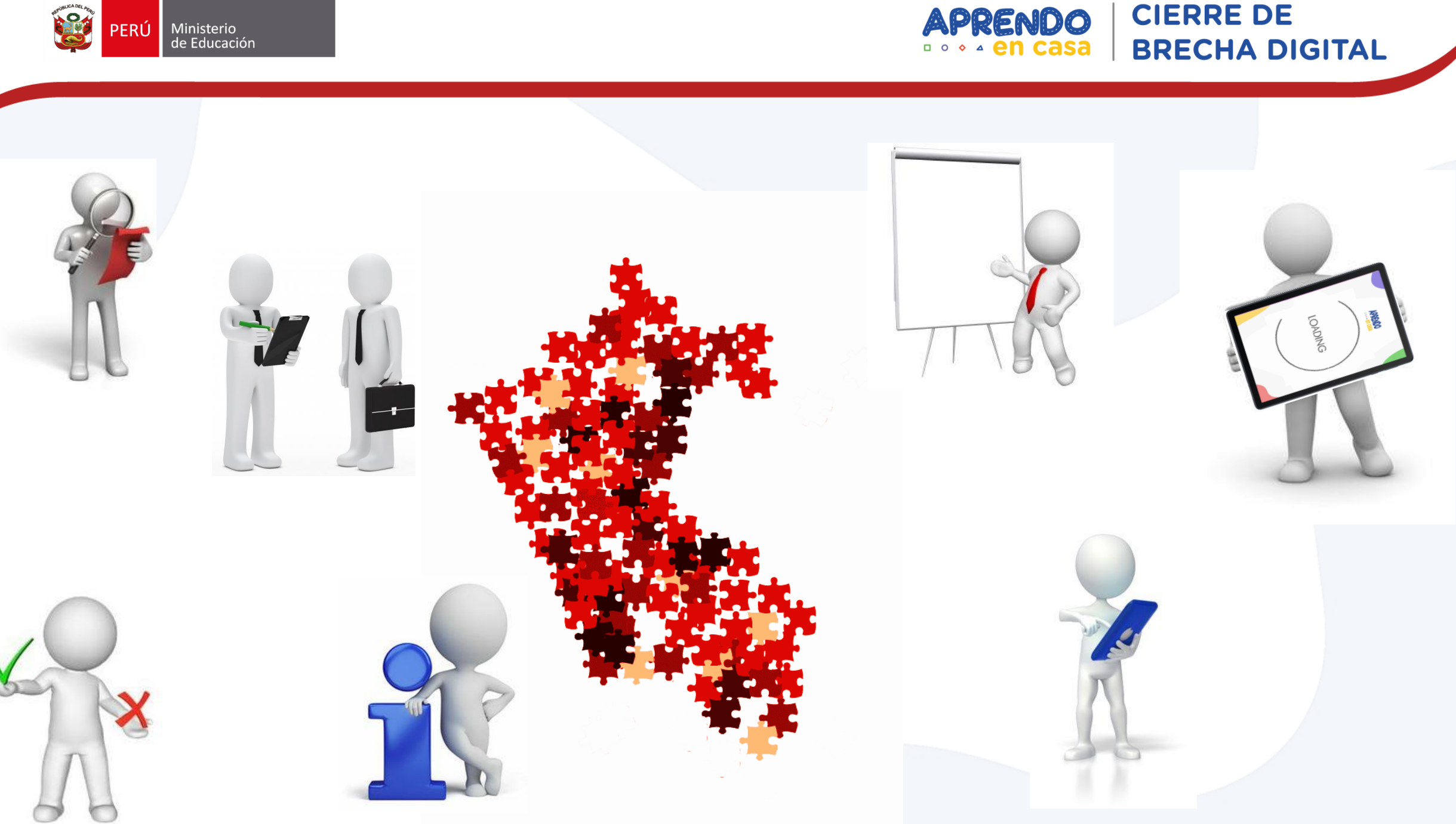

**CIERRE DE** 

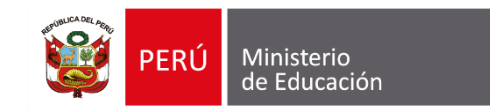

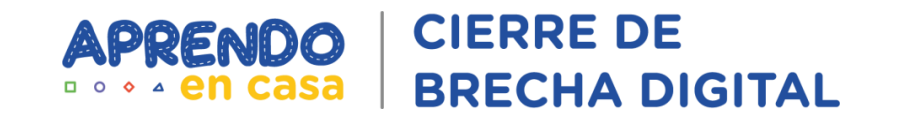

## Prueba de conectividad con tabletas AOC

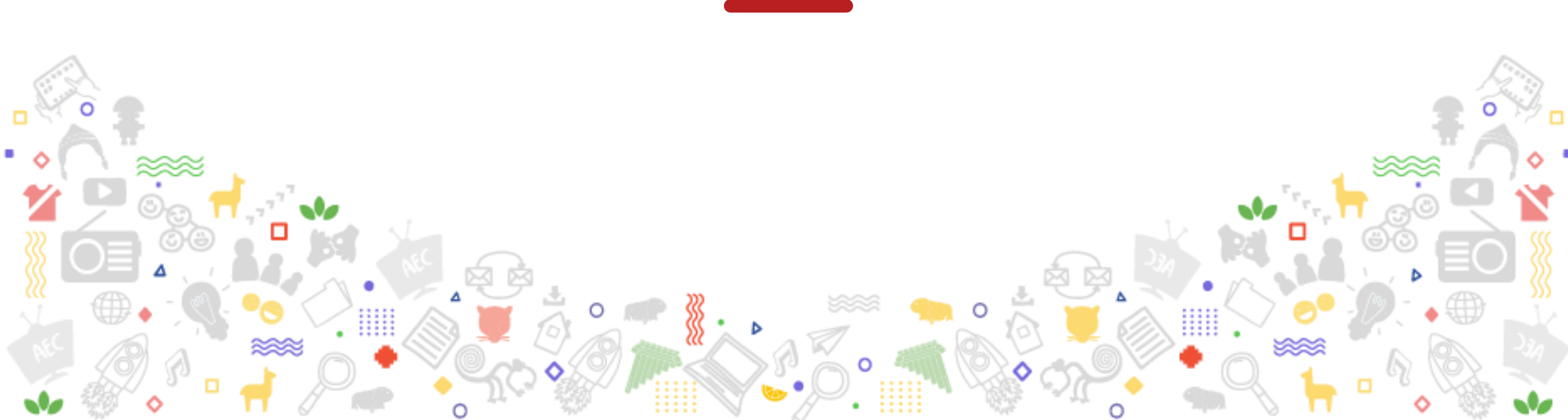

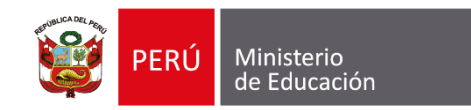

CIERRE DE BRECHA DIGITAL

### Colocación del chip de datos

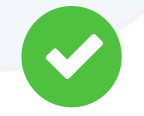

Destapar la cobertura de plástico que se encuentra a la altura de la cámara, encontrarán una ranura que les permitirá retirarla de manera sencilla. Al lado derecho de la cámara hay un puerto dual (Sim 1 y Sim 2) donde se instalara o insertara el chip de datos.

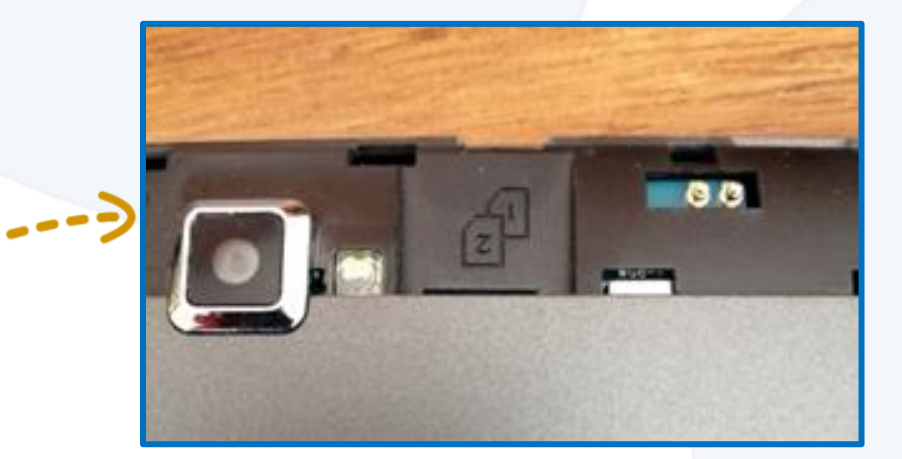

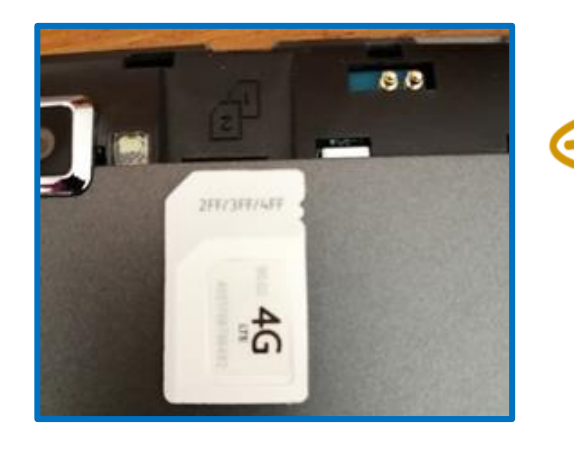

La tableta me indica la posicion en que se deberian de instalar (colocar) el chip de datos y asi evitar colocarlo en otra posición, para eso nosotros vamos a colocar el chip en el Sim 2, que es lo que se recomienda en esta marca de Tablet.

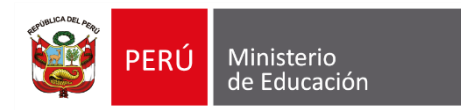

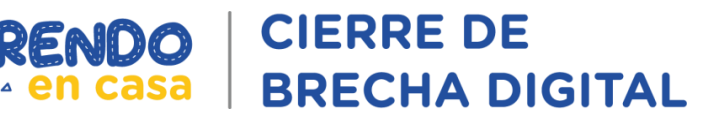

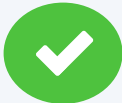

Insertamos el chip y que encaje en el Sim 2, una ves colocado y encajado correctamente lo introducimos hasta que llegue a un tope, para esta parte no se requiere mucha fuerza.

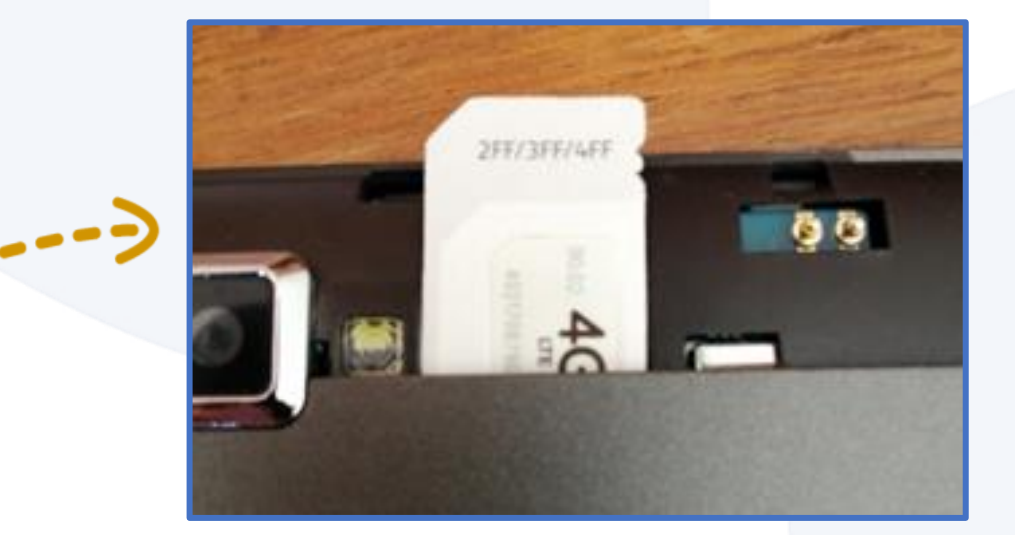

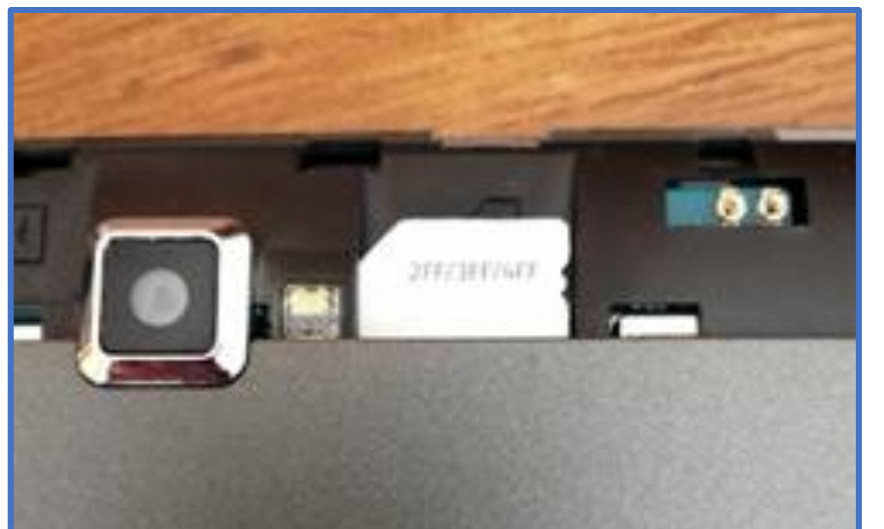

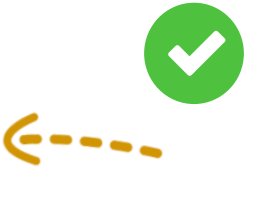

Así debería quedar el chip insertado correctamente en la Tablet.

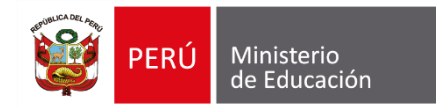

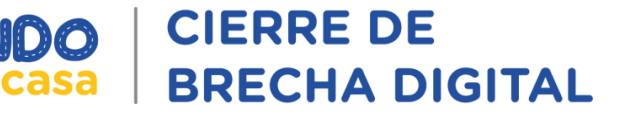

Luego de instalar el chip correctamente encendemos la Tablet y esperamos que inicie para verificar si detecto el chip de datos. Terminado el encendido, deslizamos de manera táctil el menú de la parte superior de la pantalla y verificaremos varios detalles:

Me detectó el operador que puede ser Movistar, Claro, Entel o Bitel que está en la parte superior derecha.

Me detectó la ubicación de chip que está en el SIM2 4G.

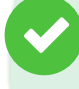

Me habilitó el uso de Datos Móviles 4G.

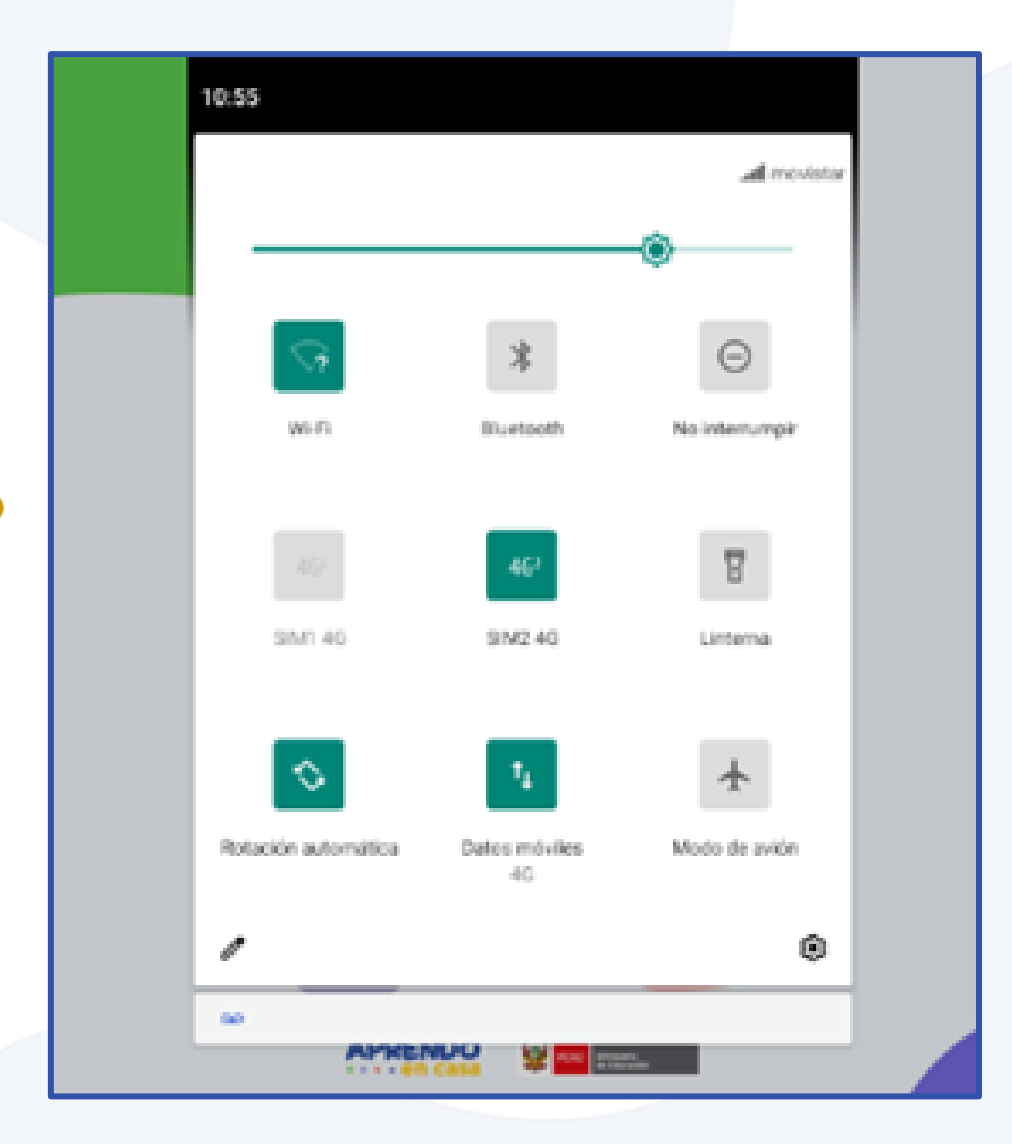

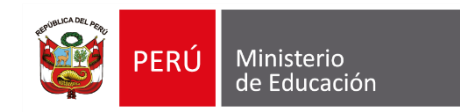

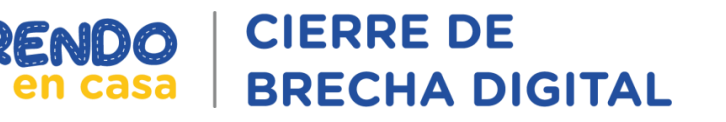

#### Verificación de acceso a Internet

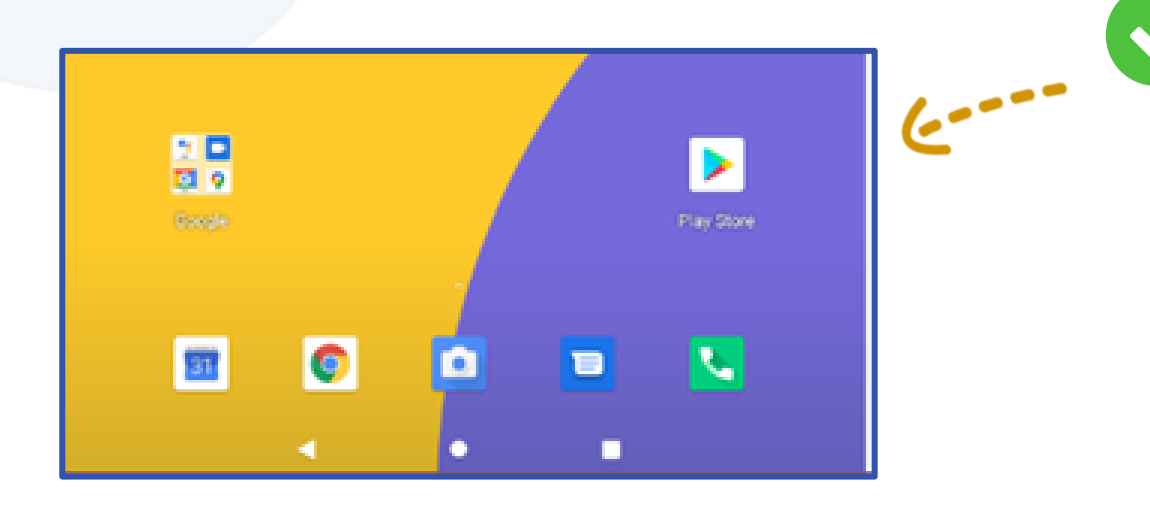

Verificamos que este habilitada las opciones tal como se indica en la imagen y le damos clic **Aceptar y continuar**.

Detectado la operatividad del chip, verificaremos si tenemos acceso a internet, dándole un clic al navegador de internet (Google Chrome) y como es la primera vez tendremos que realizar algunos pasos.

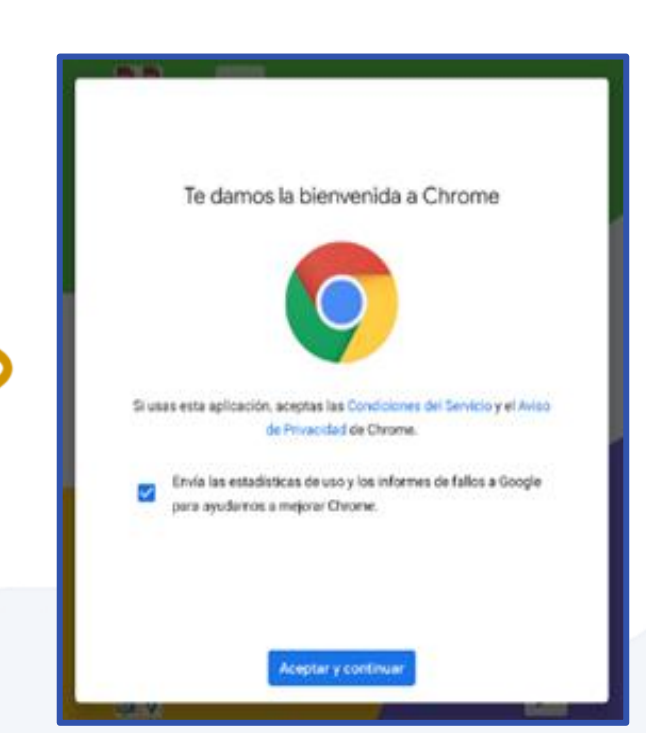

.....

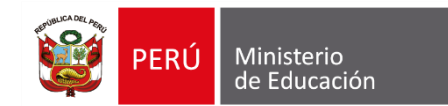

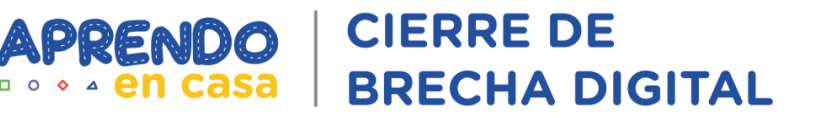

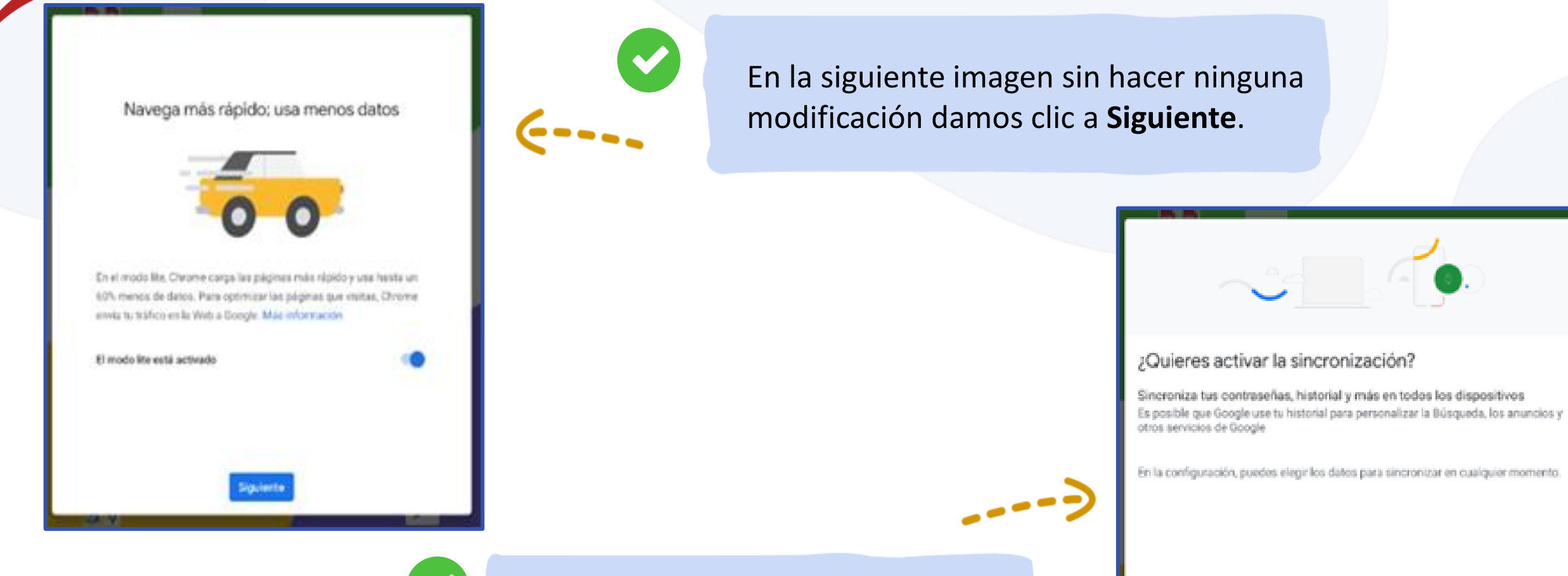

Por último, nos pedirá activar la sincronización para lo cual hacemos clic en la opción **No, gracias** 

No, gracias

Agregar cuenta

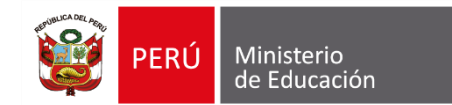

| $\dot{\mathbf{O}} \leftarrow \rightarrow 0$ | google.com/?safe=active                | 坹    | ±      | I       |
|---------------------------------------------|----------------------------------------|------|--------|---------|
| 10006 Baldon                                | 65                                     | Inic | iar se | alden - |
|                                             |                                        |      |        |         |
|                                             |                                        |      |        |         |
|                                             |                                        |      |        |         |
|                                             | Google                                 |      |        |         |
|                                             | Cogic                                  |      |        |         |
| 2                                           |                                        |      |        | *       |
|                                             | Conoce climo votar en estas elecciones |      |        |         |
|                                             |                                        |      |        |         |

Finalmente verificamos que si estamos navegando en internet, es necesario probar algunas páginas para asegurarnos que la navegación es correcta y está operativa.

**CIERRE DE** 

**BRECHA DIGITAL** 

APRENDO

6---.

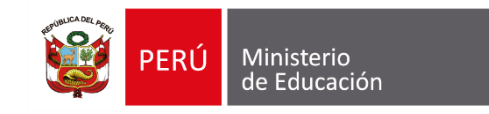

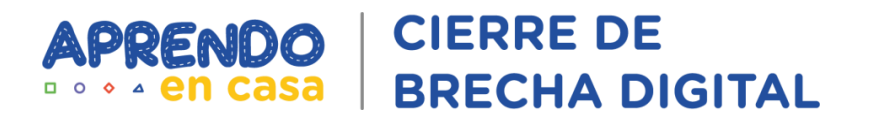

# Orientaciones sobre las incidencias del Gestor de contenidos

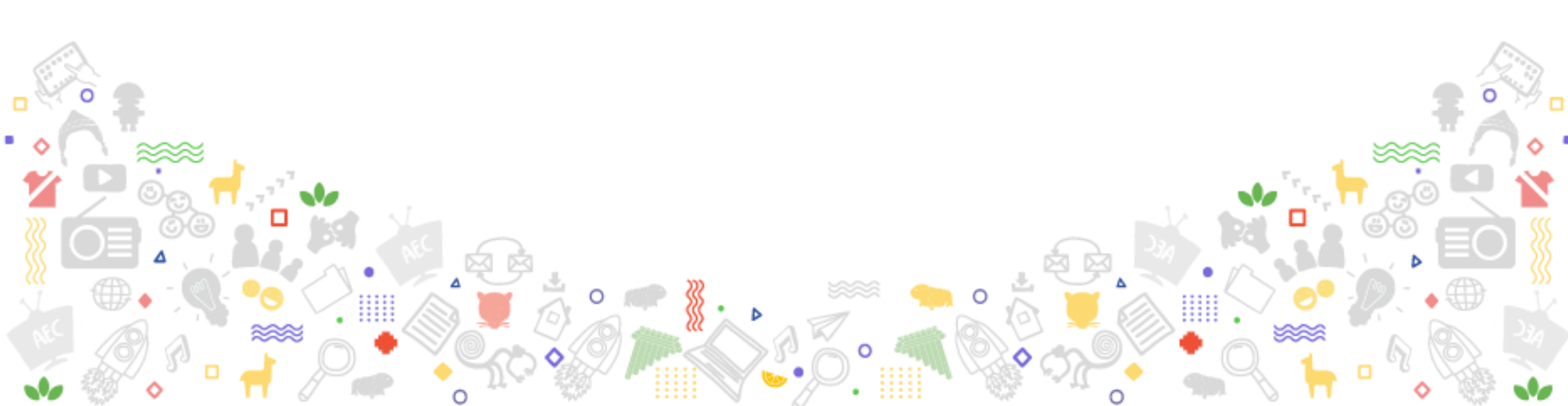

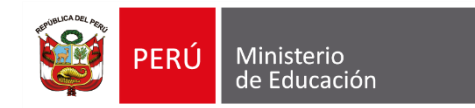

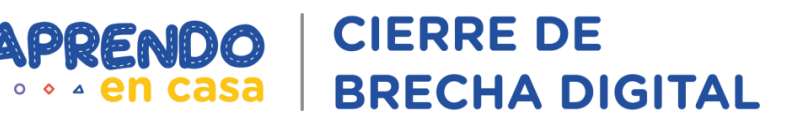

#### **Orientaciones sobre las incidencias del gestor de contenidos**

#### Mesa de ayuda

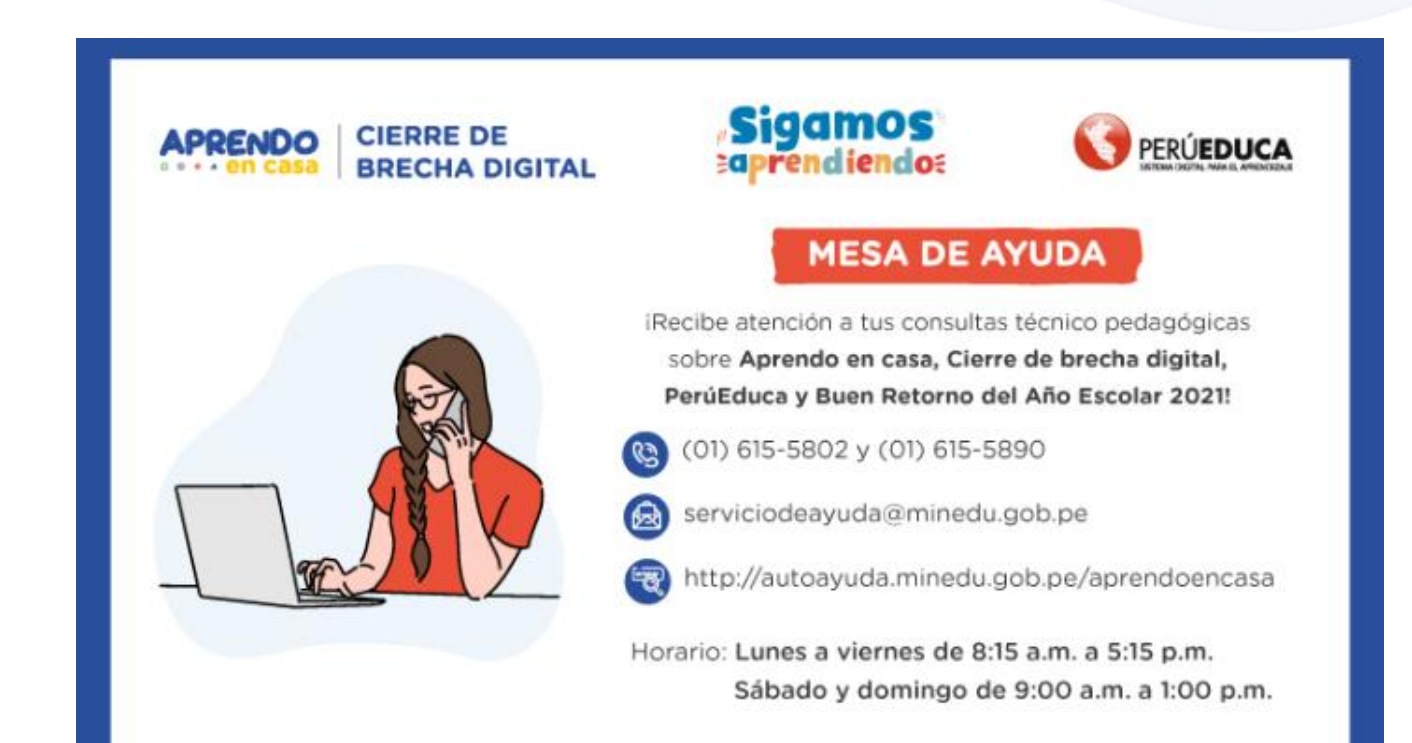

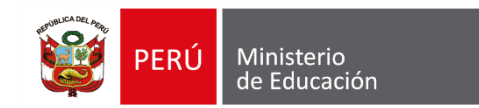

Durante el mes de abril se han generado en total 368 incidencias por concepto de Gestor de contenidos referidas a las siguientes subcategorías

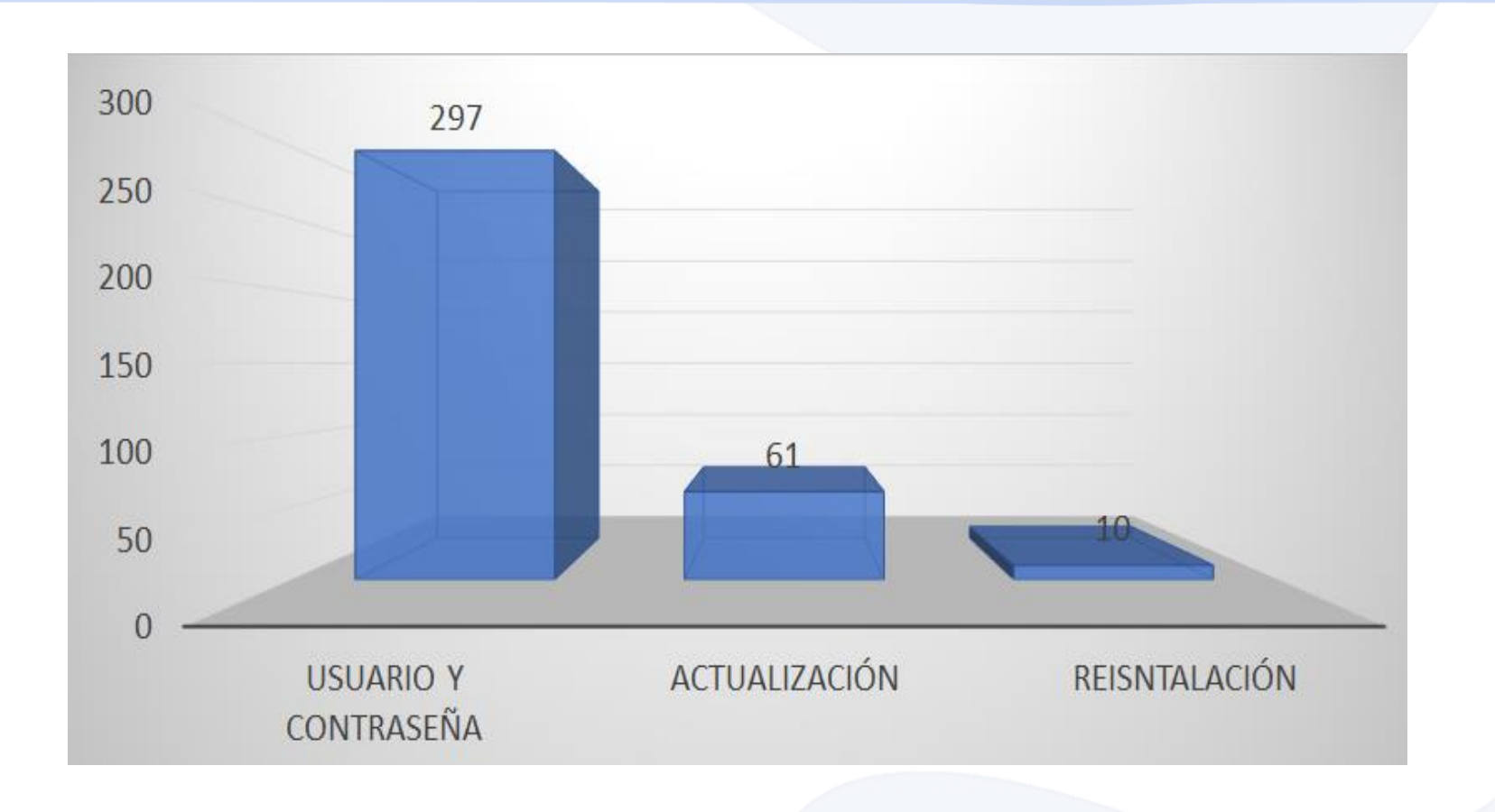

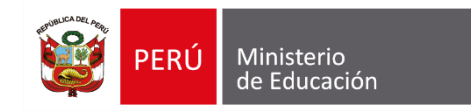

Sobre las incidencias con los usuarios y contraseñas se ha observado que las más recurrentes han sido porque no les llegó en el etiquetado de la tabletas, en otro cosas porque les muestra el mensaje de error de base de datos al acceder con la cuenta que se la ha brindado.

CIFRRE DE

BRECHA DIGITAL

Sobre las incidencias por actualización se ha observado que solicitan orientaciones sobre cómo realizar este proceso.

Sobre incidencias por reinstalación, es porque no les muestra el contenido del gestor o tienen problemas al acceder.